## **TATA CONSULTANCY SERVICES**

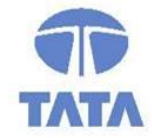

Experience certainty. IT Services

IT Services Business Solutions Outsourcing

## **YSR PENSION KANUKA ONLINE APPLICATION**

## Secretary (WEA/WDS) & Volunteer (VV/WV) Login User Manual V.1.5

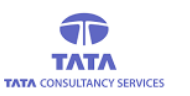

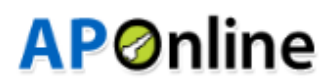

### **Introduction:**

Pension Disbursement System was conceptualized designed and developed by APOnline to facilitate disbursements of Government entitlements like Social Security Pensions. This system utilizes state-of-the-art technologies like bio-metric (finger print) matching for authentication of eligible beneficiaries, robust UIDAI compliant hand-held Micro ATM devices, Computers or Tabs or Mobiles for use in villages and GPRS/Internet connectivity for synchronization with central server.

#### The core objective of this project is:

- To reduce the time taken to disburse the funds to enrolled beneficiaries.
- To avoid fraudulent activities in the current process.
- To ensure whether the amount is disbursed to right Beneficiary through AADHAAR based authentication using our new android application in tablets or mobiles, by allowing minimum exceptions.

#### **Roles of stakeholders:**

- APOnline is responsible for design, development, deployment and maintenance of the technology solution.
- Paying agency (Govt. Agency) is responsible for disbursement of pensions.
- GoAP is responsible for making the funds available for the disbursement of pensions.

### Tab/Mobile Apps Page:

A new Android application is introduced in tablets and mobiles for more simplicity of use. In device, under 'Apps' 'YSR Pension Kanuka Online' app will be shown. Click on '*YSR Pension Kanuka Online*' app to view the Login page.

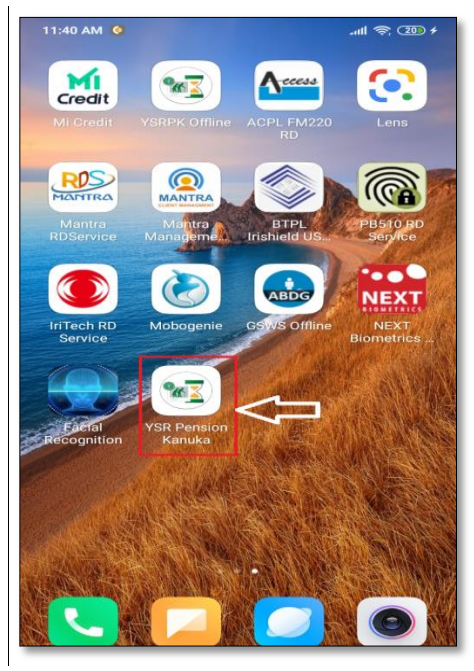

Fig: Apps Page

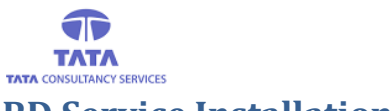

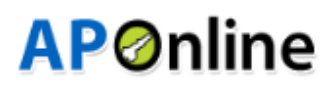

### **RD Service Installation:**

After clicking on YSR pension kanuka Online application, it will check whether the RD Services are installed or not. If not then application automatically redirected to play store and then click on install button.

#### **NEXT BIOMETRICS RD Service:**

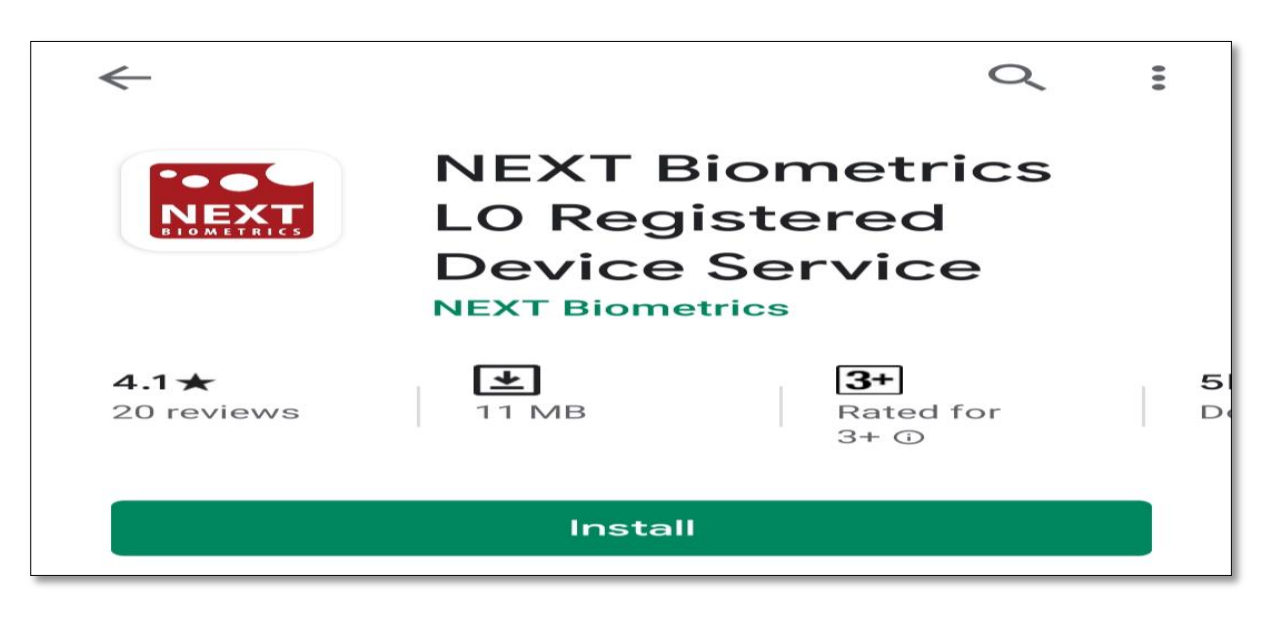

### **STARTEK RD Service:**

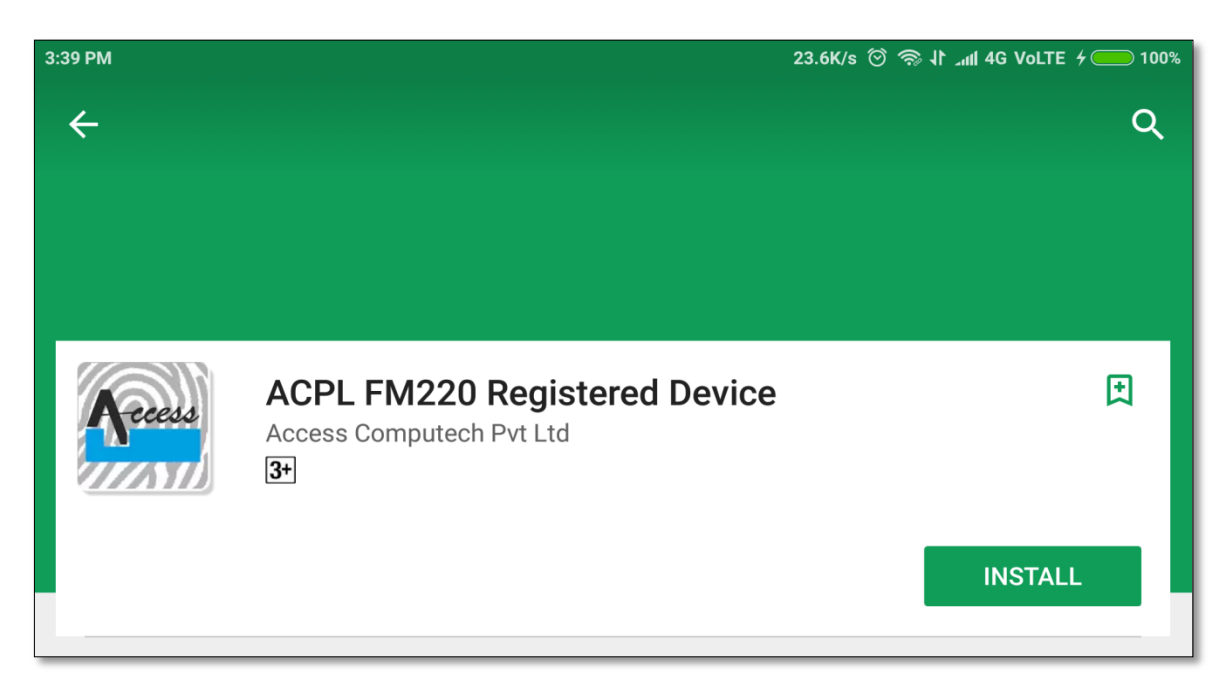

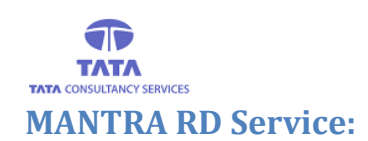

## **AP**Online

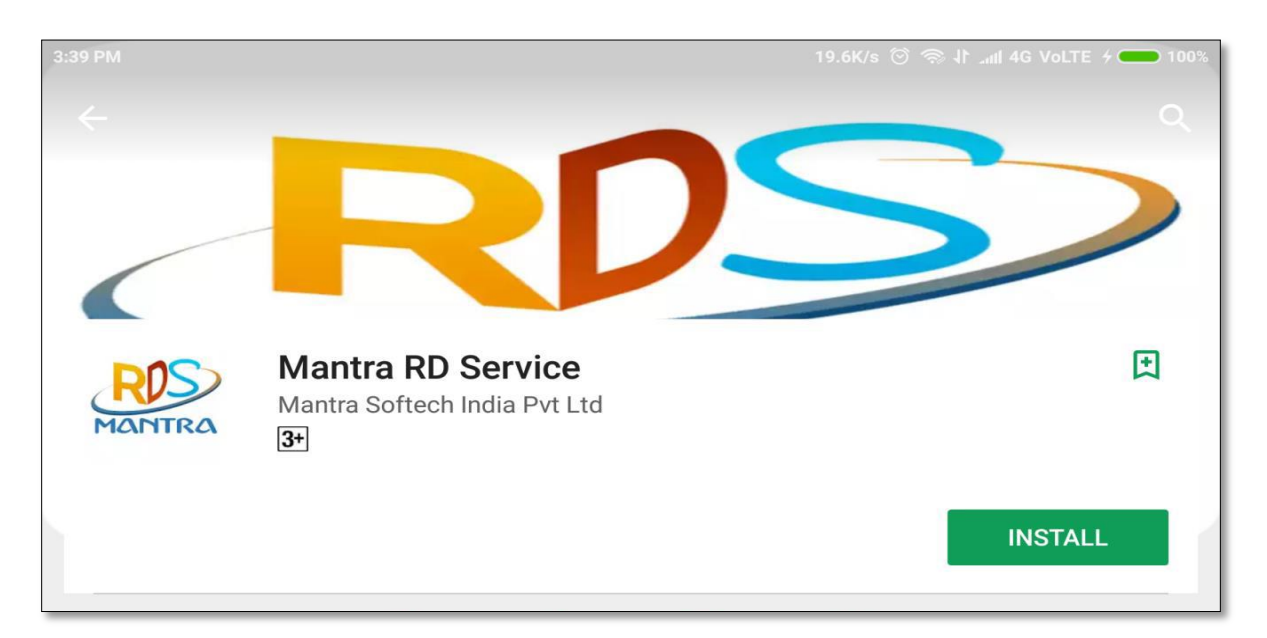

### **MANTRA Management Client:**

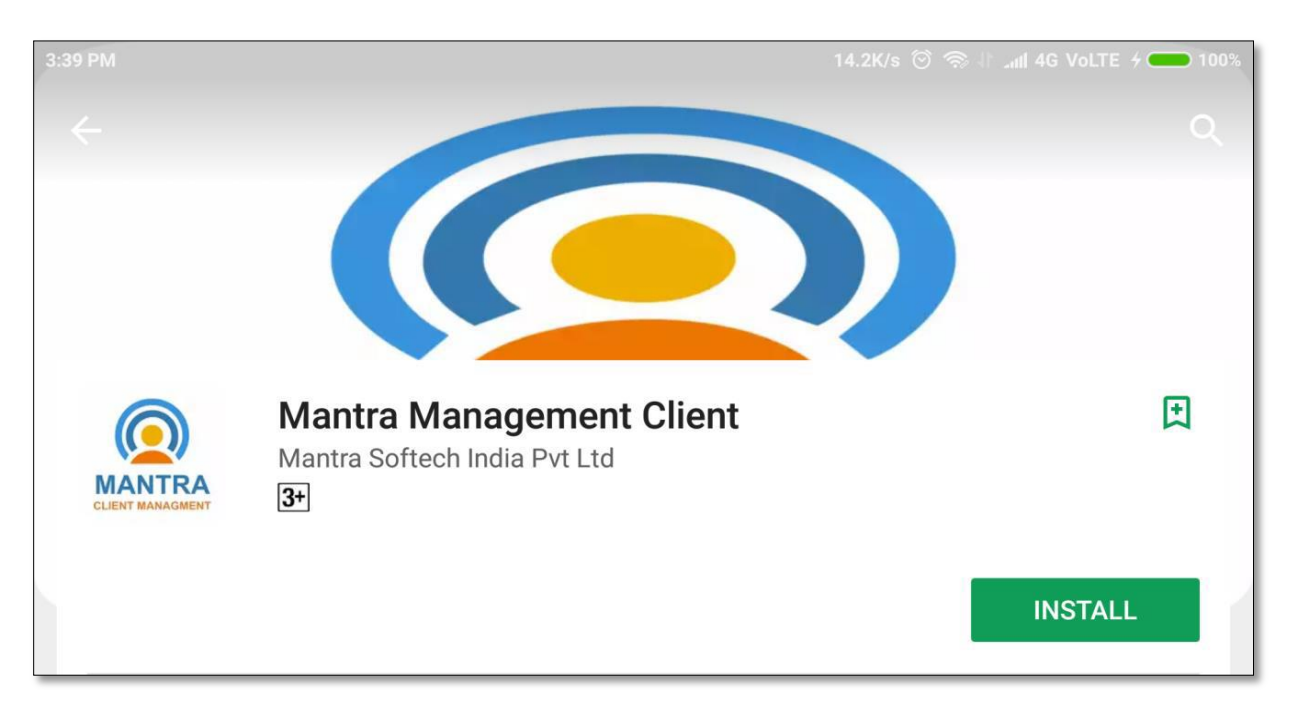

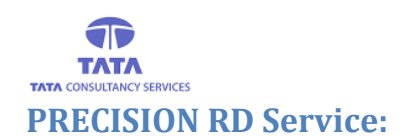

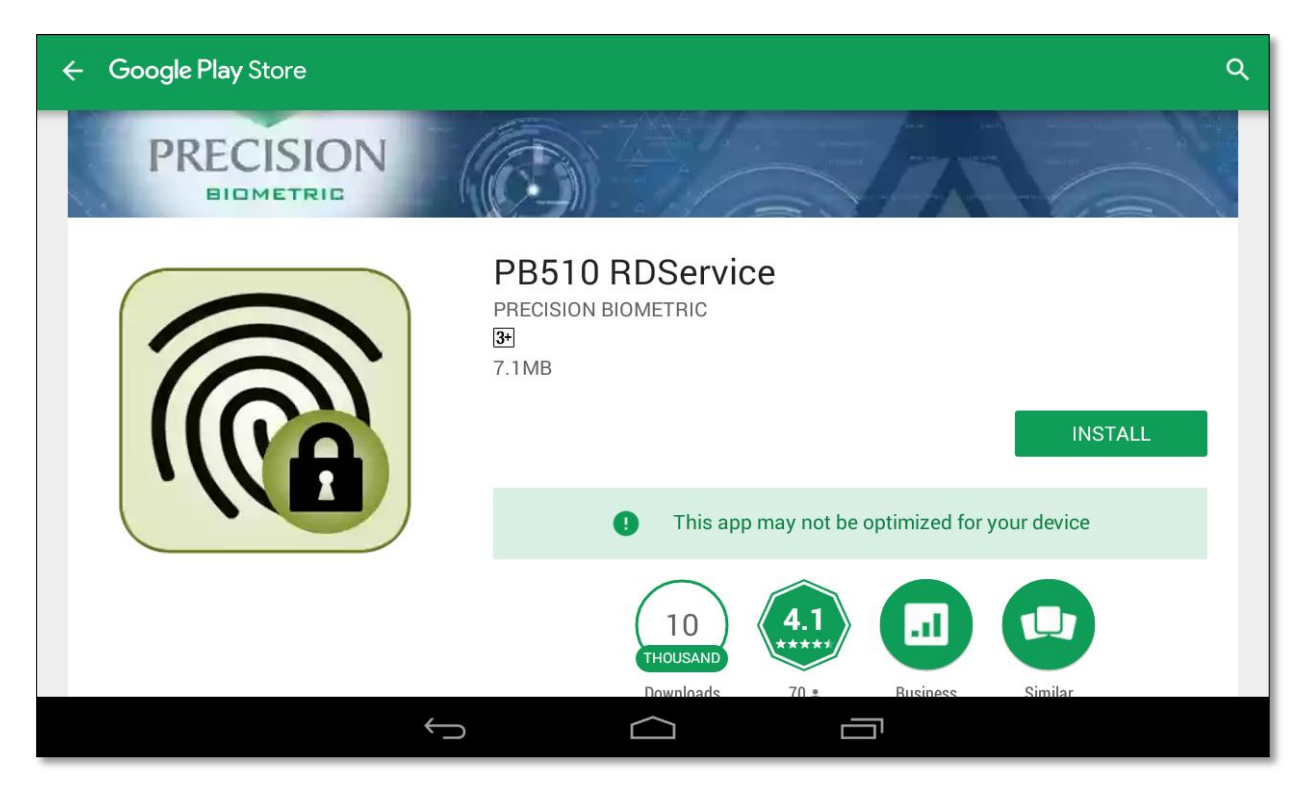

### **IRITECH RD Service:**

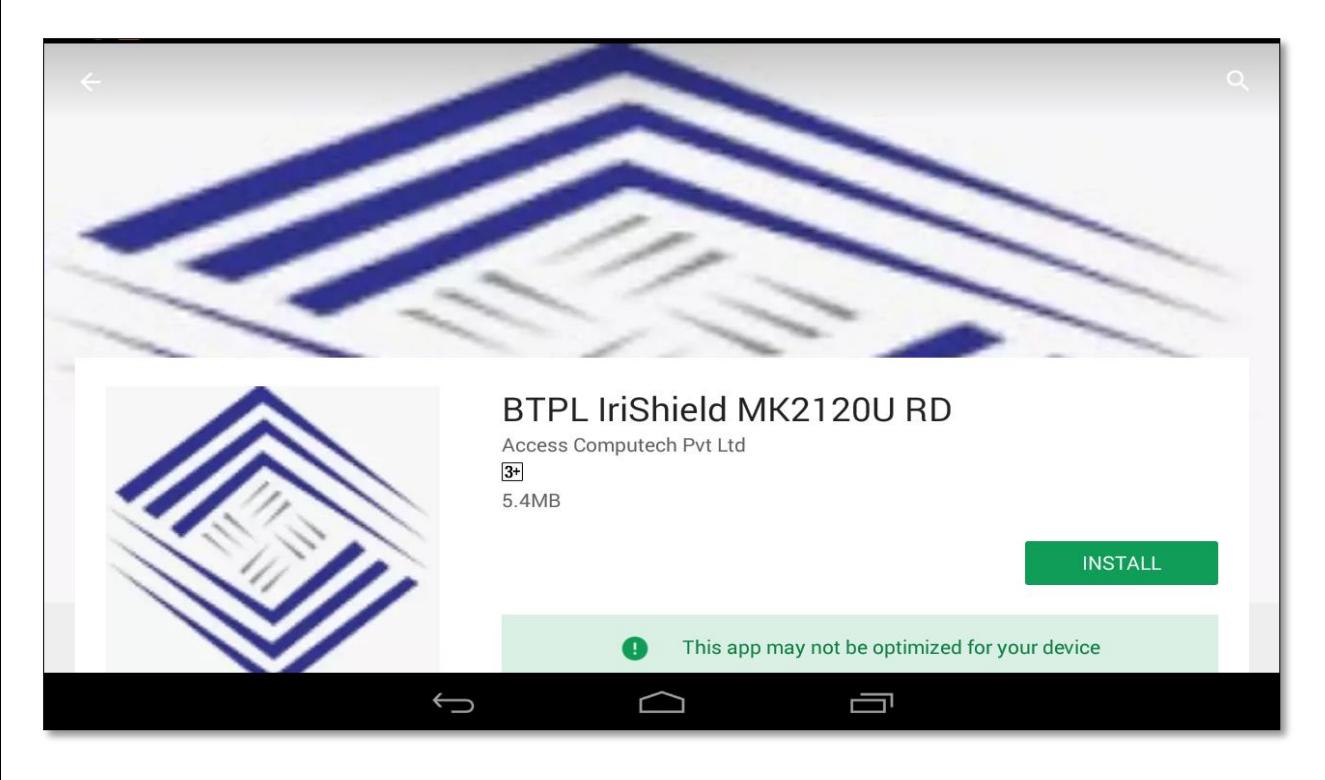

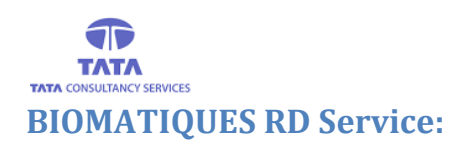

## **AP**Online

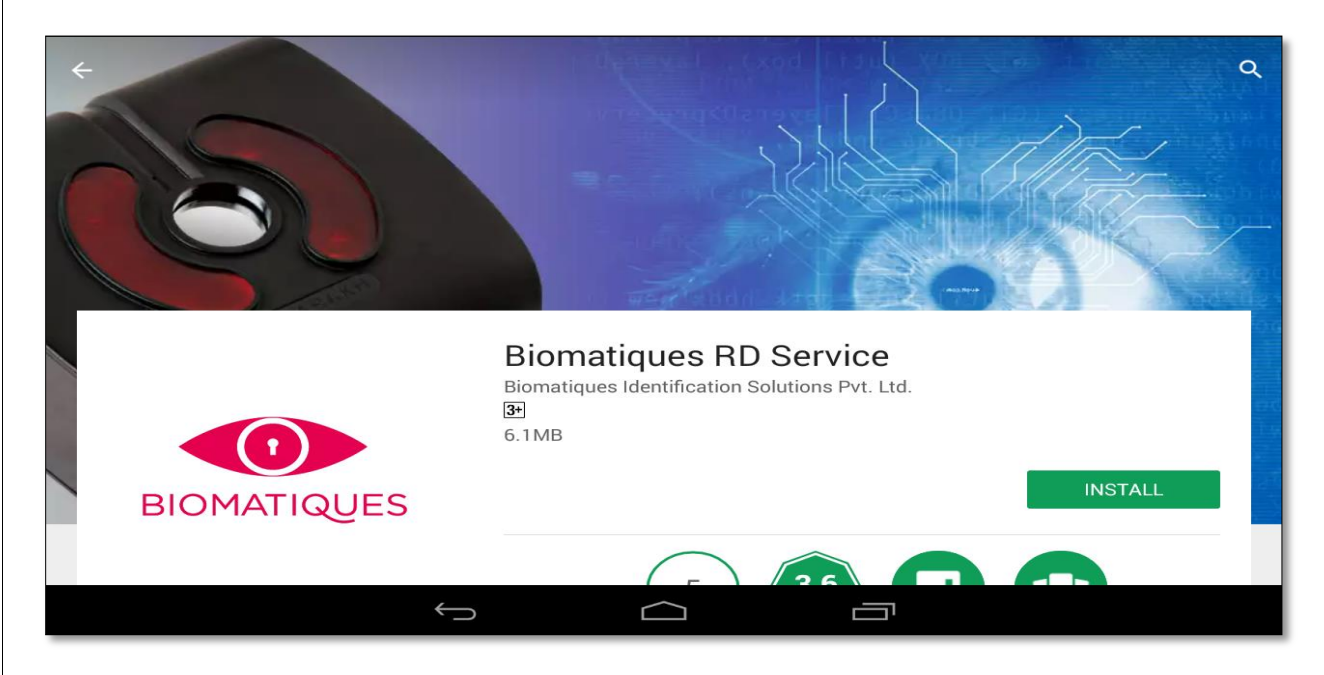

On opening the application for the first time the App access permissions dialogue boxes are thrown and User should click on 'Allow' button to proceed further as shown below.

| Jo 46 Wi-Fi @228 페네 제 중 🗭 🖬 🛛 🔻 22% 🎫 12:50 pm                                         | Jio 46 Wi-Fi 🗰 3 22% 💷 12:50 pm                                                                                    | Jio 46 Wi-Fi 🚥 .ali all 🗟 🖨 🖬 🛞 22% 💷 12:50 pm                                      | Jio 46 W-Fi 🚥 사업 (12:50 pm<br>airtel 사업 (12:50 pm                                    |
|----------------------------------------------------------------------------------------|----------------------------------------------------------------------------------------------------|-------------------------------------------------------------------------------------|--------------------------------------------------------------------------------------|
| Allow YSR Pension<br>Kanuka to access this<br>device's location?     2 of 4 DENY ALLOW | Allow YSR Pension<br>Kanuka to access<br>photos, media, and<br>other files on your<br>device?<br>4 of 4 DENY ALLOW | Allow YSR Pension<br>Kanuka to make and<br>manage phone calls?<br>1 of 4 DENY ALLOW | Allow YSR Pension<br>Kanuka to take photos<br>and record video?<br>3 of 4 DENY ALLOW |
| < 0 □                                                                                  | < 0 □                                                                                                    | < 0 □                                                                               | < 0 □                                                                                |

Fig: YSR Pensions Kanuka Online App Access Permissions

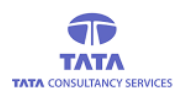

If the RD Services are successfully installed, then open the online pension payment application. It displays user login screen, where User (Secretary/Volunteer) needs to enter the User ID. Application gets connected to server to fetch UID of the User as per the entered User ID.

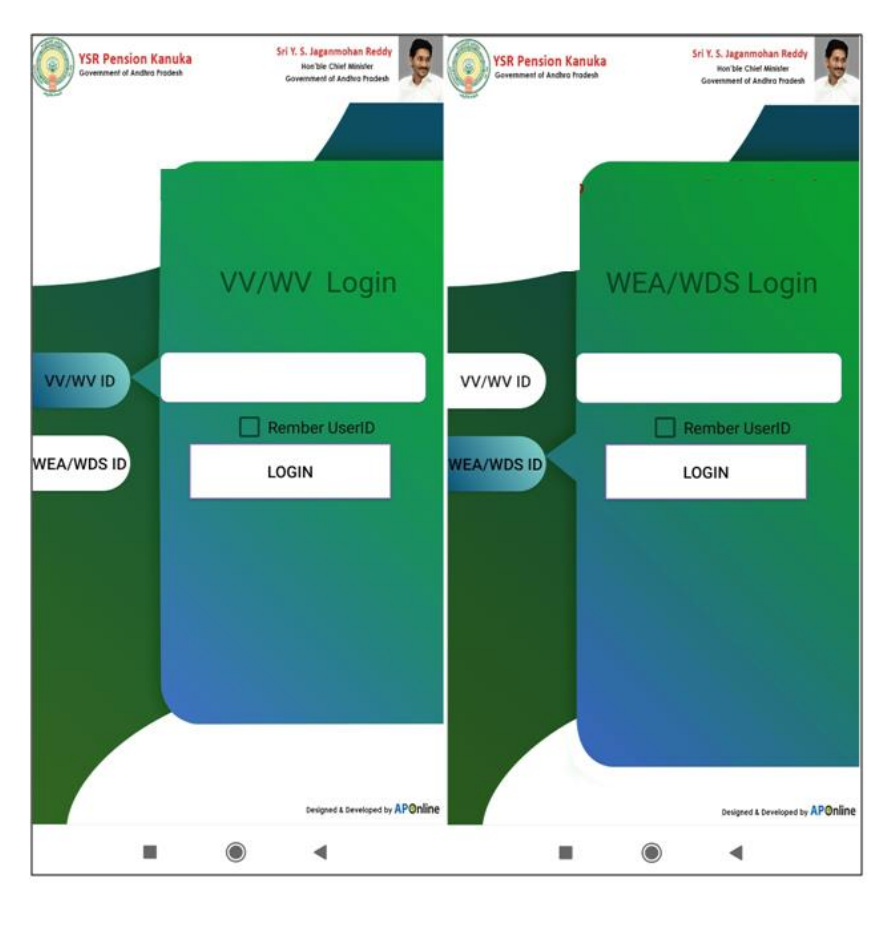

Volunteer (VV/WV) Login

Secretary (WEA/WDS) Login

If User (Secretary/Volunteer) tries to login with the empty 'User Id' field then an alert message is displayed asking to enter the 'User Id' as shown below.

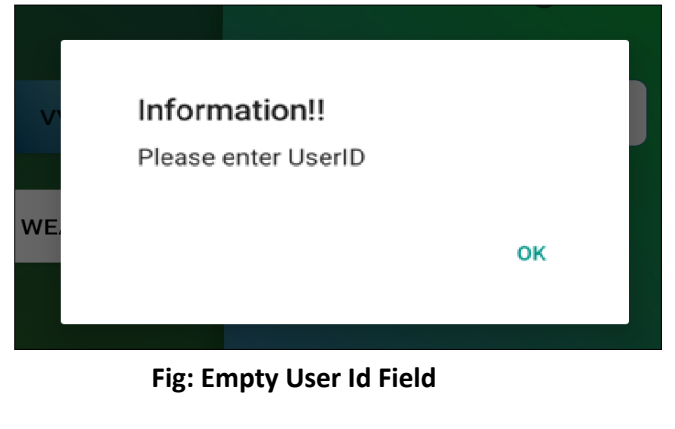

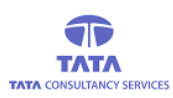

## **AP***©*nline

> If required RD service device is not connected then an alert message is displayed as shown in the below figure.

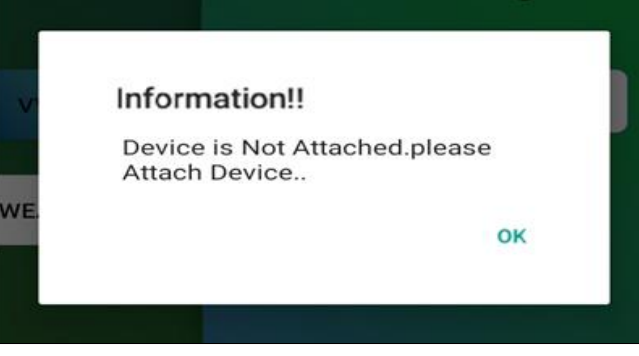

**Fig: Device Not Connected Alert** 

If required RD service device is connected then application prompts for device access permission then click on OK to proceed, as shown in the below figure

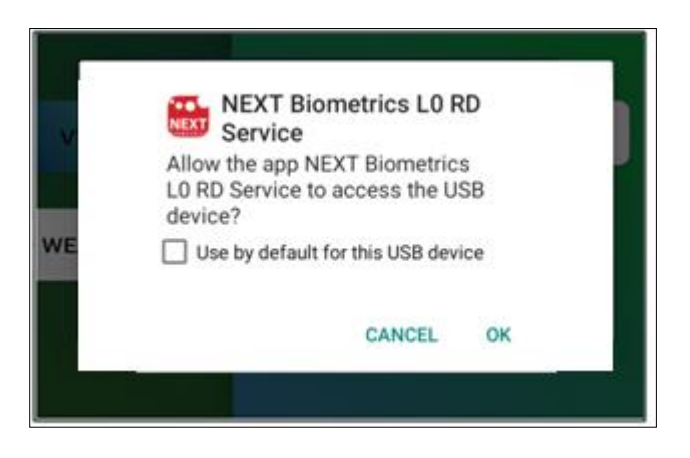

If entered User Id is valid then it connects to Server and validates the User through Aadhaar authentication. Also, the Aadhaar consent message is displayed before proceeding with the authentication process.

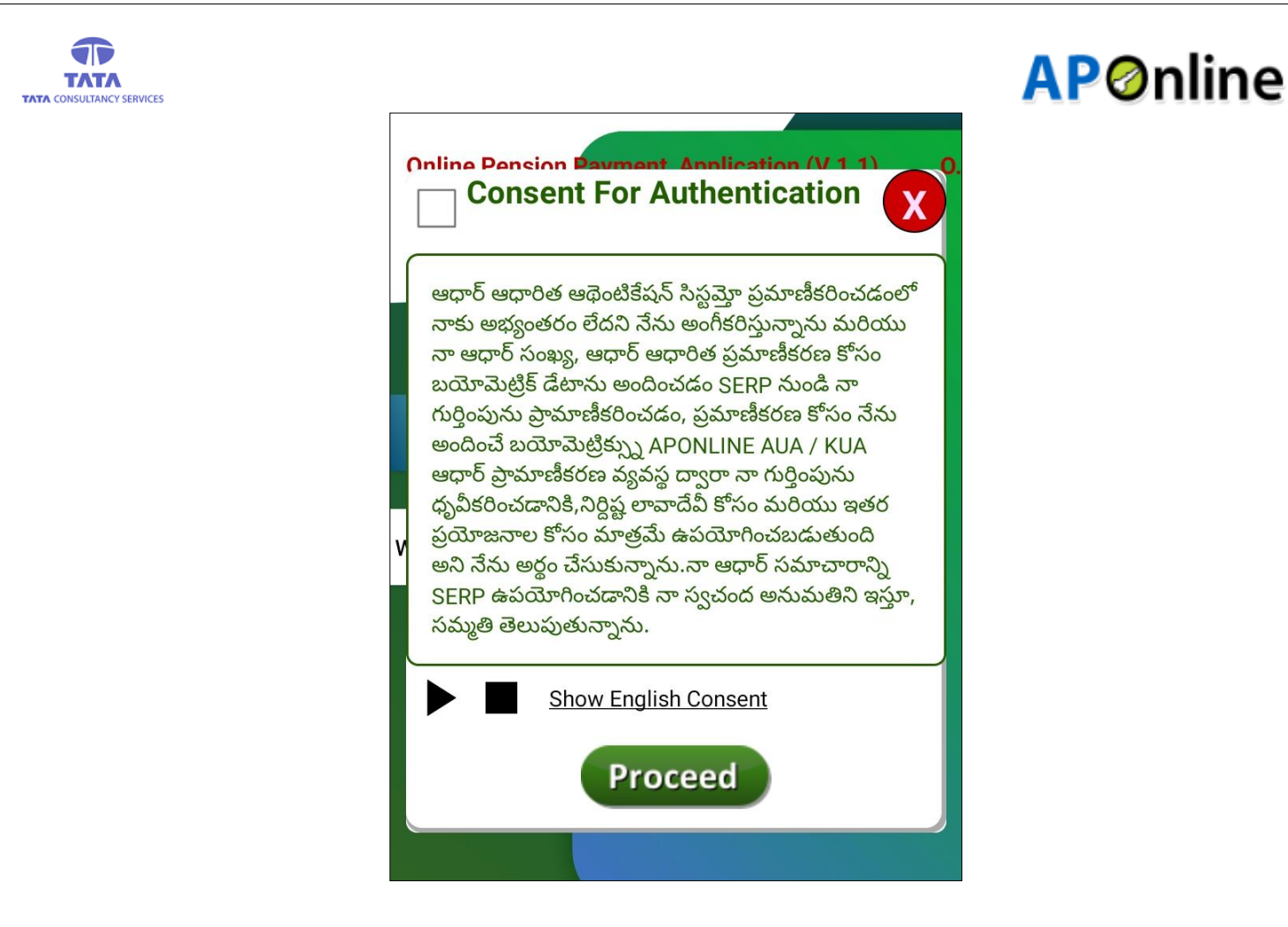

Fig: Aadhaar Consent [Note: This check box selection is mandatory]

- For English consent click on 'Show English Consent' link and to listen the consent click on play button.
- The above consent describes the approval from the person who is submitting his/her Finger/IRIS data to CIDR only for authentication purpose.
- After selecting the check box and clicking on '*Proceed*' button then system will be prompts for Device Access permissions as shown in below.

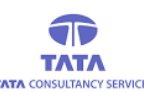

## **AP**Online

#### User Authentication through Finger Print Scanner (Next Biometrics / Startek / Mantra/ Precision Device):

If User (Secretary/Volunteer) wants to login through Finger authentication, below is the process:

User needs to select the required RD service for the respective device to complete the action (if the device is Startek then select ACPL FM220 RD, if it is Mantra then select Mantra RD Service, if the device is Precision then select PB510, if the device is Next Biometric then select NEXT Biometrics LO Finger print Capture) as shown below.

|                         | Complete a       | ction using         |                           |      |
|-------------------------|------------------|---------------------|---------------------------|------|
| NEXT                    | Access           | ROS                 |                           |      |
| NEXT Bio-<br>metrics L0 | ACPL FM220<br>RD | Mantra<br>RDService | PB510<br>Fingerprint-     |      |
| Reme                    | mber my choi     | ce                  |                           |      |
|                         | Can              | cel                 |                           |      |
|                         |                  | De                  | nigned & Developed by APO | nlir |
|                         |                  |                     | ◀                         |      |

Fig: RD service selection

After selecting the required RD service option then it displays the capture screen where we can see the Finger being placed on the scanner as shown in the below screen.

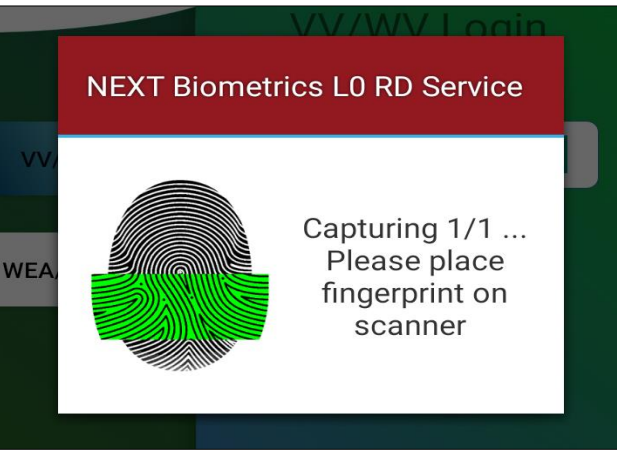

Fig: FP Capture

The captured fingerprint data will be sent to server for verification. If the verification is successful then respective 'User Dashboard' is displayed as shown below.

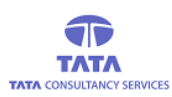

> If User fingerprint data is failed then it displays an alert message as shown below.

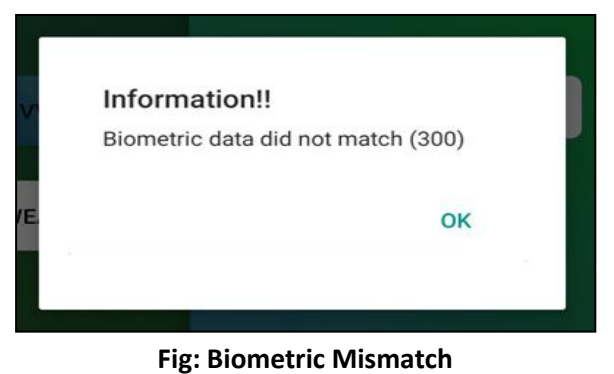

#### User login through IRIS Authentication:

If User wants to login through IRIS, then below is the process:

Enter the valid User Id, once IRIS device is connected to the Tab or Mobile, then application will prompts Aadhaar consent on clicking the login button.

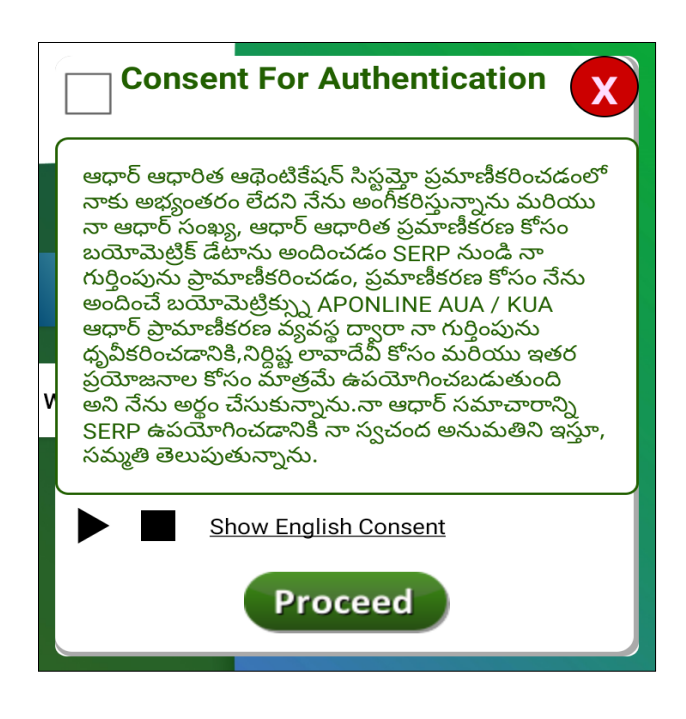

Fig: Aadhaar consent

The above consent describes the approval from the person who is submitting his/her Finger/IRIS data to CIDR only for authentication purpose.

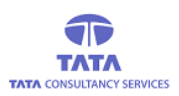

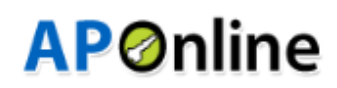

After selecting the check box and clicking on '*Proceed*' button then system will be prompts for Device Access permissions as shown in below.

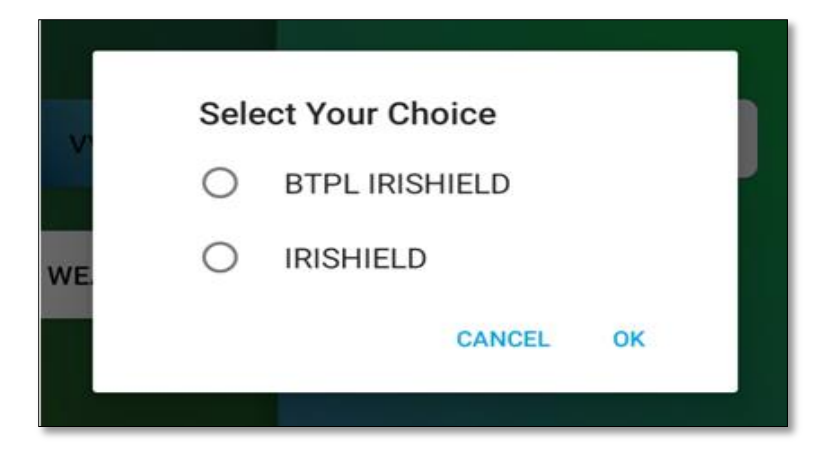

Fig: Device Access Permission

User need to select any of the IRIS RD services ("BTPL or IRISHIELD") while performing IRIS authentication as shown below

|                       | Complete a                | action using            |                        |         |
|-----------------------|---------------------------|-------------------------|------------------------|---------|
| BTPL<br>Irishield USB | IriSentinel<br>RD Service | IriShield RD<br>Service | Bio-<br>matiques-      |         |
|                       | Car                       | ncel                    | igned & Developed by A | renline |
|                       |                           |                         | •                      |         |

#### **Fig: IRIS Device Selection**

After selecting one of the RD Service it will prompt respective RD Service capture screen, on eye detection the message is displayed as shown above and when the capture is finished again a message is displayed as shown below.

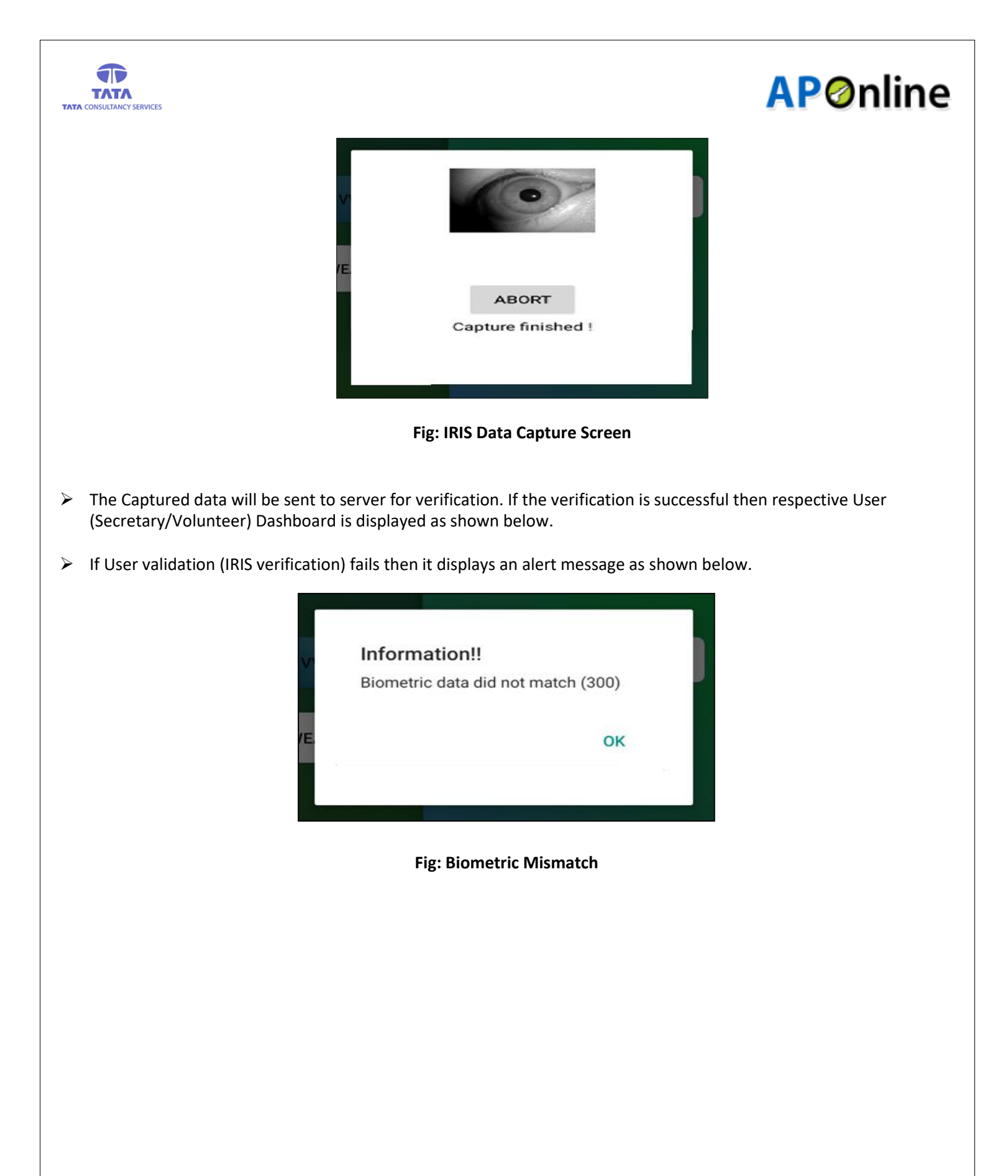

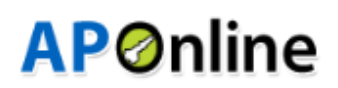

### TATA CONSULTANCY SERVICES Pension Disbursement:

T

## 1. Volunteer Login:-

On successful login, 'User Dashboard' is displayed by default as shown in the below figure. the 'Pensioner Payment Details' screen is displayed where the list of pensioners assigned to the User are listed as shown in the below Figure.

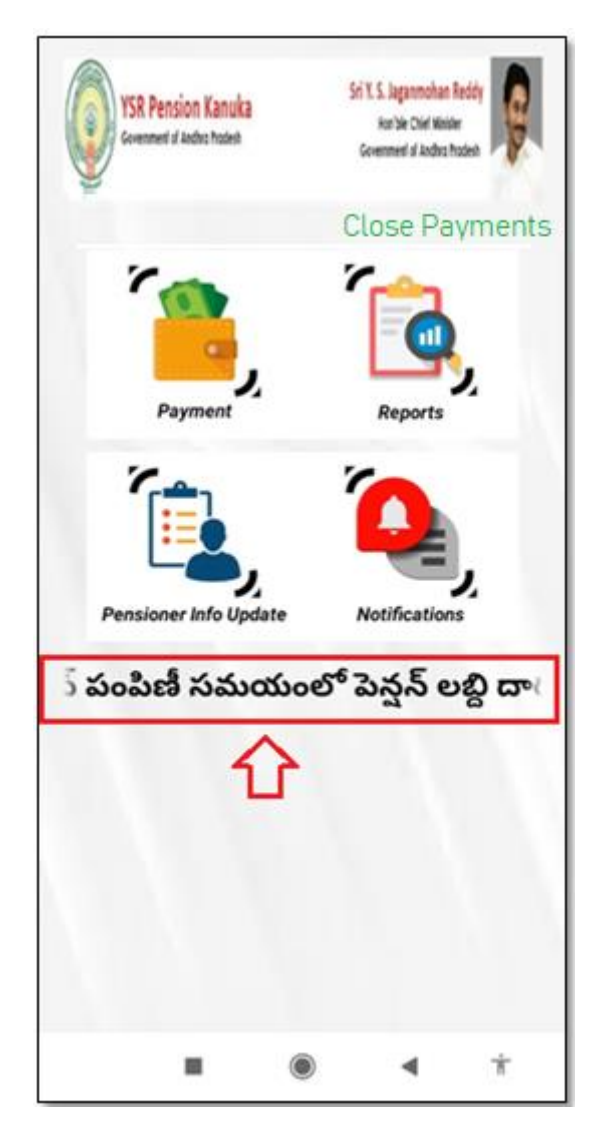

Fig: User (VV/WV) Dashboard

Telugu message will be scrolled over the dashboard as:

పెన్షన్ పంపిణీ సమయంలో పెన్షన్ లబ్ధి దారుల ఫోటో మాత్రమే స్పష్టంగా తీయ వలెను లేనిపక్షంలో సదరు పంపిణీ కీ మీరే బాధ్యులు

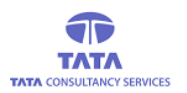

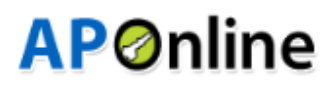

Tap on the 'Payment' icon and the 'Pensioner Payment Details' screen is displayed where the list of pensioners assigned to the User are listed as shown in the below Figure.

| Search With PensionID             |
|-----------------------------------|
| S.No :1 Cluster Name :C2          |
| Pension ID :102816292             |
| Name :Gompa Devi                  |
| UID Number:**** **** 3606         |
| Mobile Number :NOMOBILE           |
| Scheme :Disabled Amount :3000 PAY |
|                                   |
| S.No :2 Cluster Name :C2          |
| Pension ID :102837979             |
| Name :Nambaru Thata               |
| UID Number:**** **** 3606         |
| Mobile Number :NOMOBILE           |
| Scheme :0.A.P Amount :2250 PAY    |
|                                   |

**Fig: Pensioners List with Details** 

- In the 'Pensioner Payment Details' screen, there is a provision for 'Search' using Pension ID to filter the required record from the list of pensioners.
- User can enter the complete or partial **Pension Id** to filter the required record from the list of pensioners as shown in the below figure.

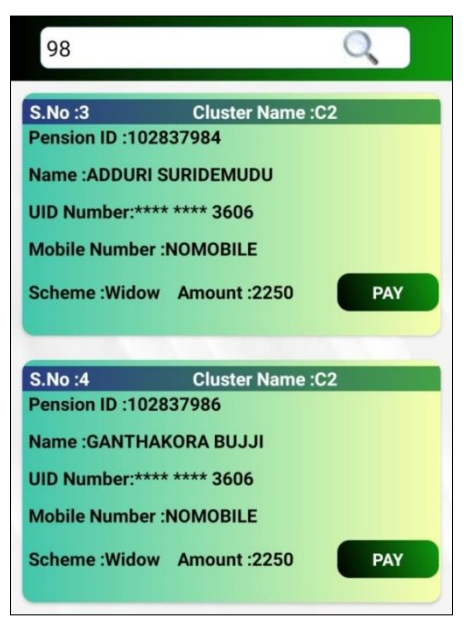

Fig: Filtered Pensioners List After Search

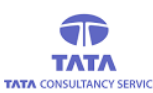

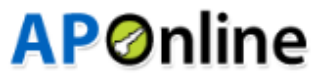

> User needs to tap on the required pensioner's 'Pay' button to initiate the payment process.

**NOTE:** Due to COVID-19 Pensioner Biometric Authentication is disabled and PDO Authentication is enabled for Pensioner payment.

> After clicking the 'Pay' button, following alert message is displayed as shown below screen.

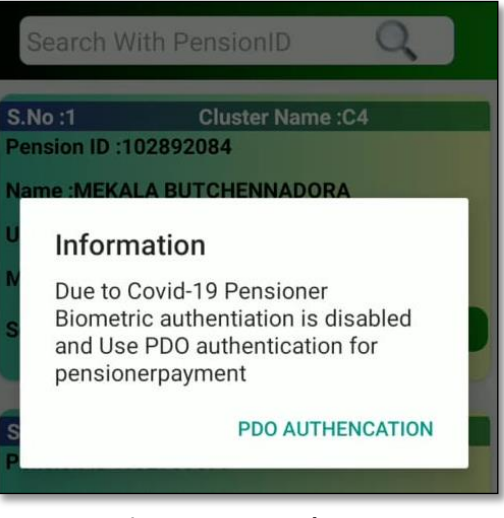

Fig: COVID 19 Alert Message

- > After clicking the PDO Authentication, Pensioners Image capturing screen is displayed.
- After capturing the Pensioner's Image following screen is displayed with Captured Image Preview ,Timestamp and address.

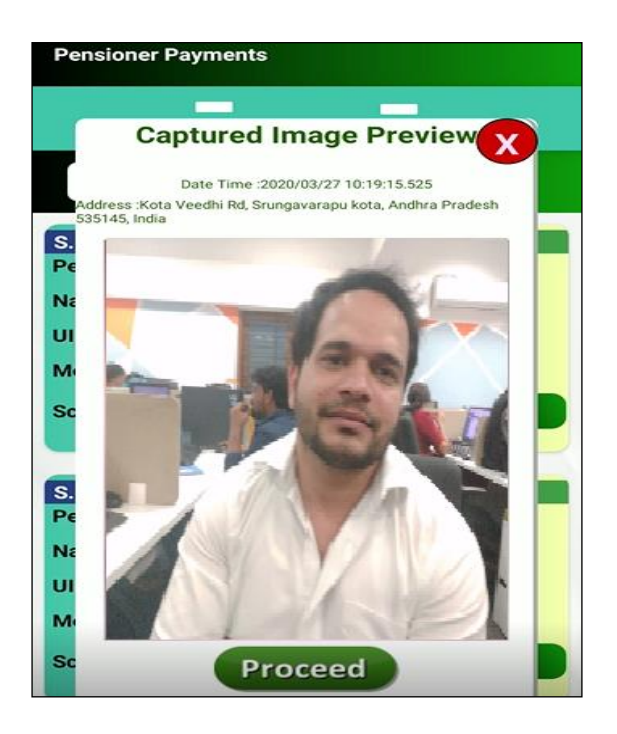

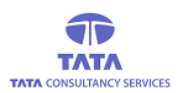

> After clicking the Proceed button, Then application prompts for Aadhaar consent for authentication.

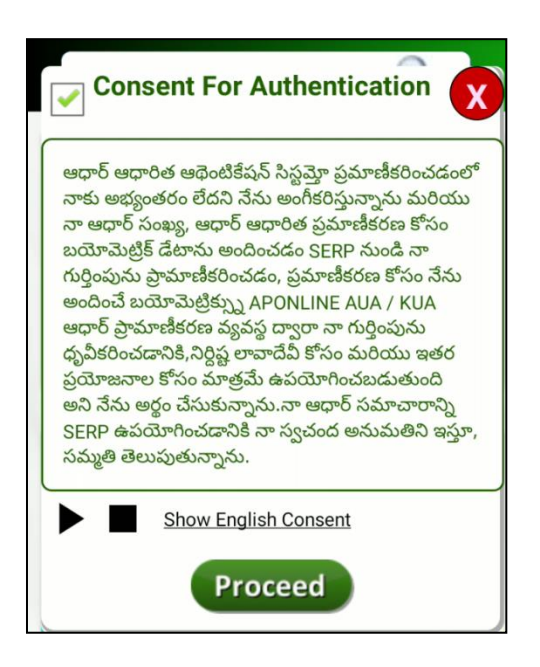

- > This consent describes the approval from the person who is submitting his/her Finger/IRIS data to CIDR only for authentication purpose.
- To listen to the consent, click on play button and for English consent, click on the link 'Show English Consent' given, as shown in the above figure.
- Select the check box of the consent dialogue box and continue to FP/IRIS validation to make payment as shown in the below figure.

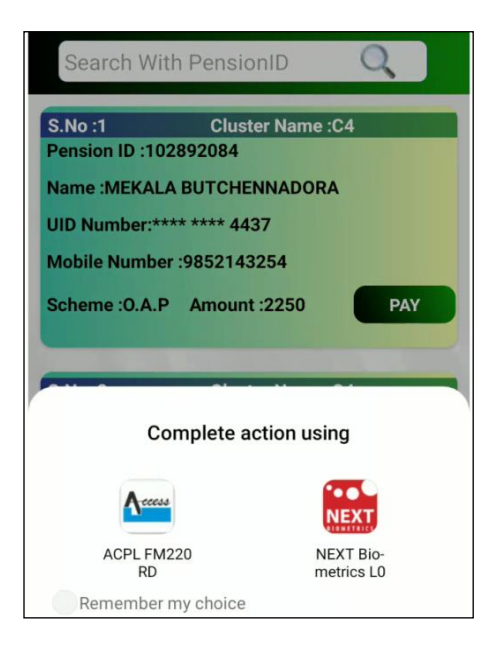

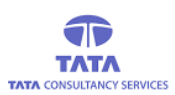

> After this selection, PDO should place his/her finger on to the device.

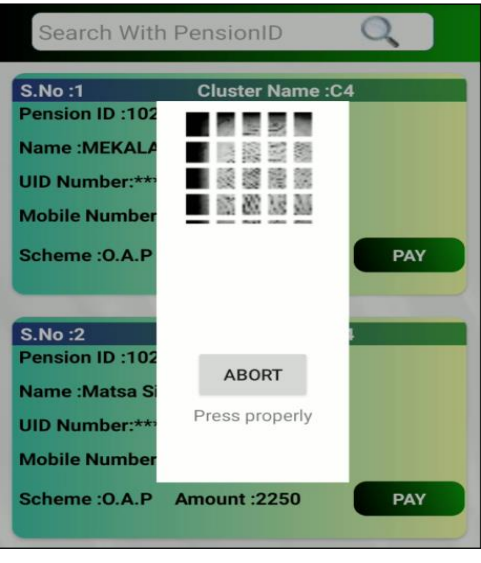

On successful (FP/IRIS) authentication of PDO, then application displays payment is done success message along with the payment receipt as shown below.

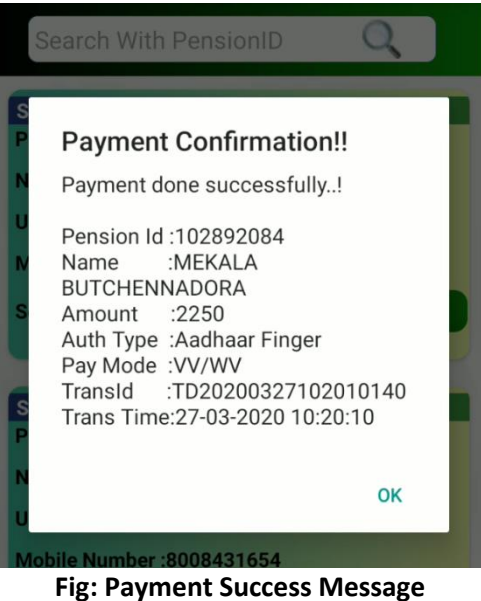

> If payment is already done for the pensioner then an alert message is thrown as shown below.

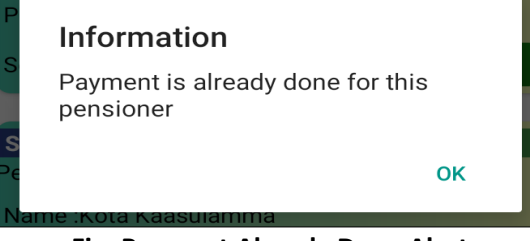

Fig: Payment Already Done Alert

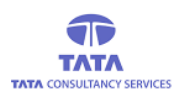

If User (Secretary/Volunteer) tries to make payment before payment date range then an alert message is thrown as shown below.

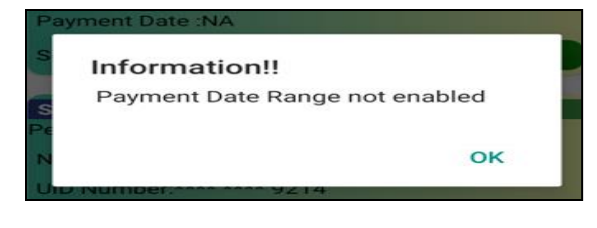

#### Fig: Date Range Alert

### 2. WEA/WDS Login:-

> On successful login, respective 'User Dashboard' is displayed as shown below.

| VSR Pension Kanuka<br>Government of Andrea Prodeck | Sri V. S. Jagannohan Reddy<br>Kor Sie Chief Wonter<br>Government of Andrea Tradesh |
|----------------------------------------------------|------------------------------------------------------------------------------------|
| ~                                                  | Close Payments                                                                     |
| Payment                                            | Reports                                                                            |
| Pensioner Info Update                              | Notifications                                                                      |
| User Info Update                                   | ఎంలో పెన్షన్ లబ్ది ద                                                               |
|                                                    | 4 6                                                                                |

Fig: User (WEA/WDS) Dashboard

Telugu message will be scrolled over the dashboard as:

పెన్షన్ పంపిణీ సమయంలో పెన్షన్ లబ్ది దారుల ఫోటో మాత్రమే స్పష్టంగా తీయ వలెను లేనిపక్షంలో సదరు పంపిణీ కీ మీరే బాధ్యులు

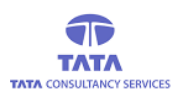

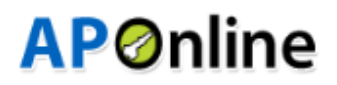

#### **Payment:**

Secretaries have two types of options to make pension payment:-

- A) Payment for assigned pensioners list
- B) Portable payment

#### A). Payment for assigned pensioners list:-

> Tap on the '*Payment*' icon and the '*Pensioner Payment Details*' screen is displayed where the list of pensioners assigned to the User are listed as shown in the below Figure.

| Pensioner Payments                                                                                                    |
|----------------------------------------------------------------------------------------------------|
| Payment Portable Payment                                                                                                    |
| Search With PensionID                                                                                                    |
| S.No:1 Cluster Name :C2<br>Pension ID :10268646<br>Name :jannela polipalli<br>UID Number:**** **** 9214<br>Mobile Number :9502188326  |
| Status :MAPPED<br>Scheme :O.A.P Amount :2250                                                                                          |
| S.No :2 Cluster Name :C9<br>Pension ID :10268648<br>Name :gajula satyavathi<br>UID Number:**** **** 9214<br>Mobile Number :9703369528 |
| Status :MAPPED<br>Scheme :O.A.P Amount :2250 PAY                                                                                      |
| • • •                                                                                                    |

**Fig: Pensioners List with Details** 

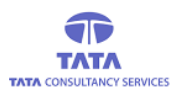

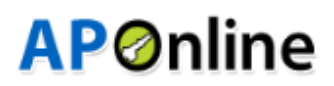

- In the 'Pensioner Payment Details' screen, there is a provision for 'Search' using Pension ID to filter the required record from the list of pensioners.
- User can enter the complete or partial **Pension Id** to filter the required record from the list of pensioners as shown in the below figure.

| Pensioner Payments                                                                                                    |                     |
|----------------------------------------------------------------------------------------------------|---------------------|
| Payment                                                                                                    | Portable Payment    |
| 84                                                                                                    | Q                   |
| S.No :21 Cluster I<br>Pension ID :10232984<br>Name :Darapu Narasamma<br>UID Number:**** **** 3606<br>Mobile Number :NOMOBILE<br>Status :MAPPED<br>Scheme :Widow Amount :43 | Name :C1<br>500 PAY |

**Fig: Filtered Pensioners List After Search** 

- > User needs to tap on the required pensioner's '*Pay*' button to initiate the payment process.
- > After clicking the '*Pay*' button, following alert message is displayed as shown below.

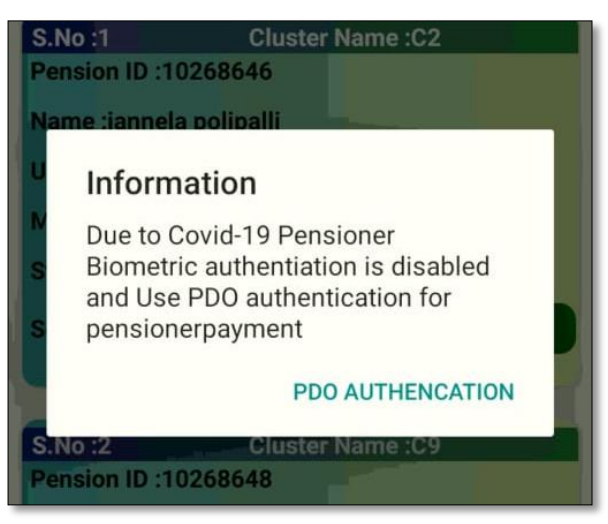

Fig: COVID-19 Alert Message

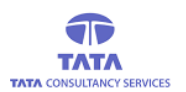

- > After clicking the PDO Authentication, Pensioners Image capturing screen is displayed as shown below screen.
- After capturing the Pensioner's Image following screen is displayed with Captured Image Preview, Timestamp and address.

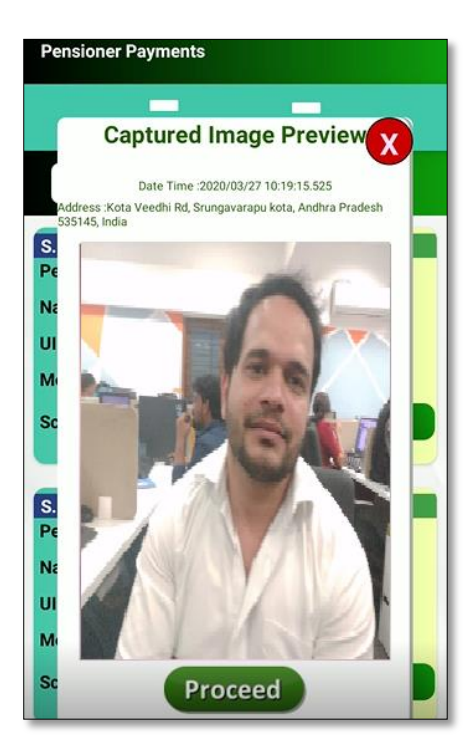

> After clicking the Proceed button, Then application prompts for Aadhaar consent for authentication.

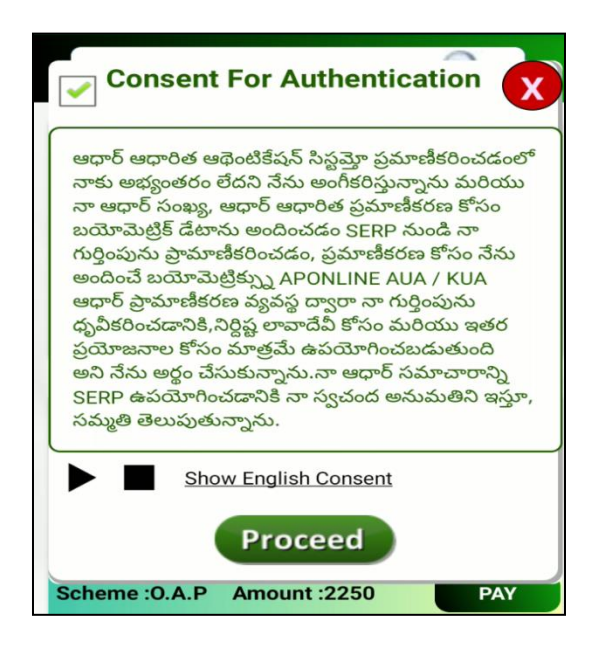

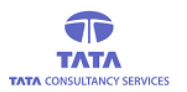

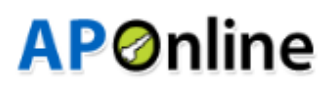

- This consent describes the approval from the person who is submitting his/her Finger/IRIS data to CIDR only for authentication purpose.
- To listen to the consent, click on play button and for English consent, click on the link 'Show English Consent' given, as shown in the above figure.
- Select the check box of the consent dialogue box and continue to FP/IRIS validation to make payment as shown in the below figure.

| S.No :1              | Cluster Name :C4   |  |
|----------------------|--------------------|--|
| Pension ID :10289    | 2084               |  |
| Name :MEKALA B       | UTCHENNADORA       |  |
| UID Number:**** *    | **** 4437          |  |
| Mobile Number :98    | 852143254          |  |
| Scheme :0.A.P        | Amount :2250 PAY   |  |
|                      |                    |  |
|                      |                    |  |
| Comp                 | blete action using |  |
| Access               | NEXT               |  |
| ACPL FM220 NEXT Bio- |                    |  |
| Remember my          | choice             |  |

> After this selection, PDO should place his/her finger on to the device.

| S.No :1         | Cluster Name :C4 | 4   |
|-----------------|------------------|-----|
| Pension ID :102 |                  |     |
| Name :MEKALA    |                  |     |
| UID Number:***  |                  |     |
| Mobile Number   | 11. 10. 18. 19.  |     |
| Scheme :0.A.P   |                  | PAY |
|                 |                  |     |
| _               |                  | _   |
| S.No :2         |                  |     |
| Pension ID :102 | ADODT            |     |
| Name :Matsa Si  | ABORI            |     |
| UID Number:***  | Press properly   |     |
| Mobile Number   |                  |     |
|                 |                  |     |
| Scheme :0.A.P   | Amount :2250     | PAY |
|                 |                  |     |

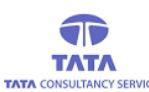

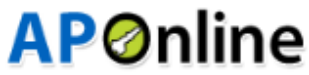

On successful (FP/IRIS) authentication of PDO, then application displays success message along with the payment receipt as shown below.

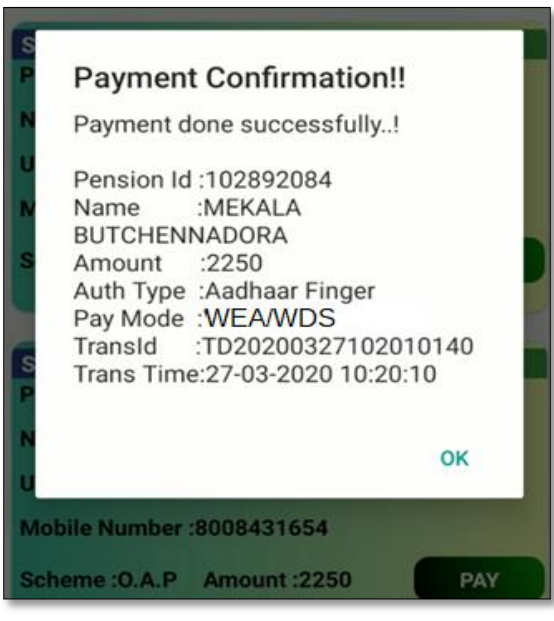

#### Fig: Payment Success Message

#### **B).** Portable Payments:

In portable payment screen, secretary can do payments for other Secretariat Pensioners.

Click on the Portable Payment icon in List of pensioners screen and the 'Portable Payment' screen will be displayed as shown below.

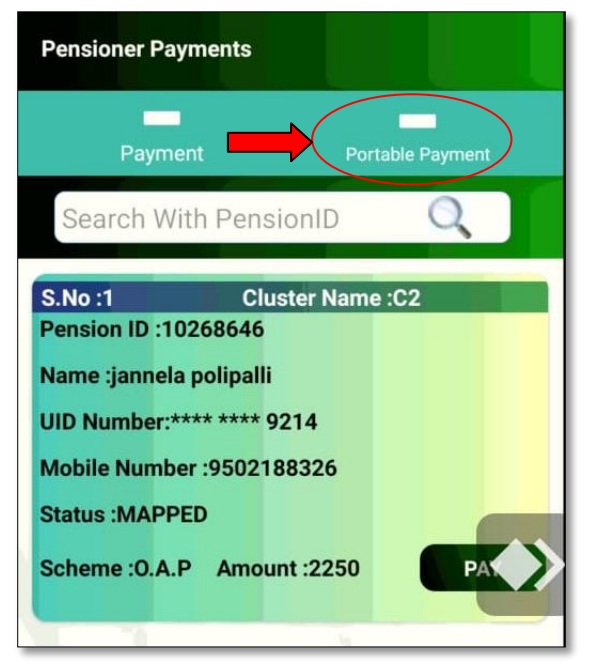

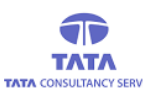

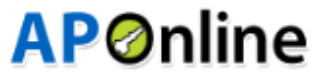

Enter the pension Id (Which is not under same Secretariat), and tap on the 'Get' button as shown in the below figure.

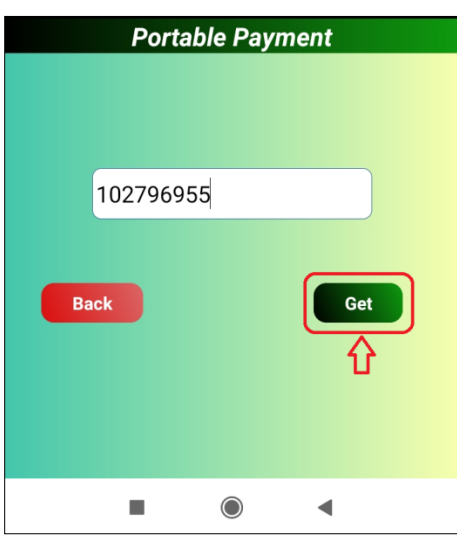

Fig: Portable Payment Screen

> After clicking '*Get*', the details of the entered Pension Id is displayed as shown in the below.

| Portable Pensioner Details |           |        |
|----------------------------|-----------|--------|
| Name :Chitturi Ge          | ethanjali |        |
| PensionId :102796955       |           |        |
| UID No :**** **** 3606     |           |        |
| MobileNumber :NOMOBILE     |           |        |
| Amount :3000               | Pay       | Cancel |

Fig: Portable Payment – Pensioner Details Screen

- Note: Due to COVID-19 Pensioner Biometric Authentication is disabled and PDO Authentication is enabled for Pensioner payment.
- > After clicking the 'Pay' button, following alert message is displayed as shown below screen.

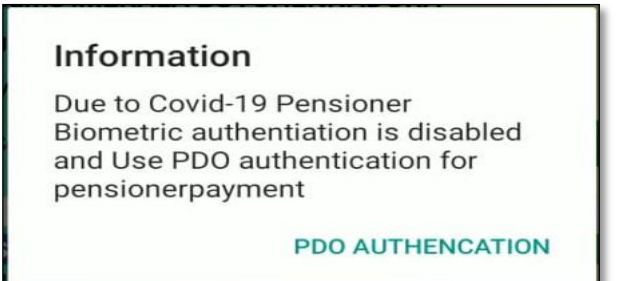

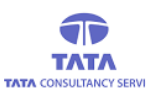

## **AP**Online

- > After clicking the PDO Authentication, Pensioners Image capturing screen is displayed.
- After capturing the Pensioner's Image following screen is displayed with Captured Image Preview, Timestamp and address.

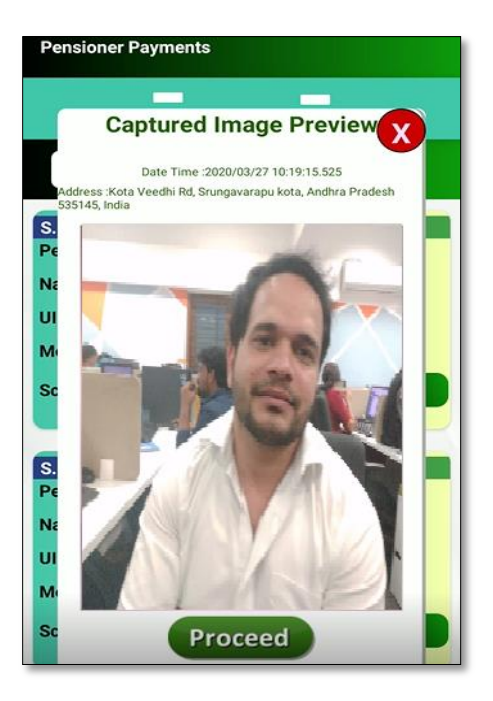

> After clicking the Proceed button, Then application prompts for Aadhaar consent for authentication.

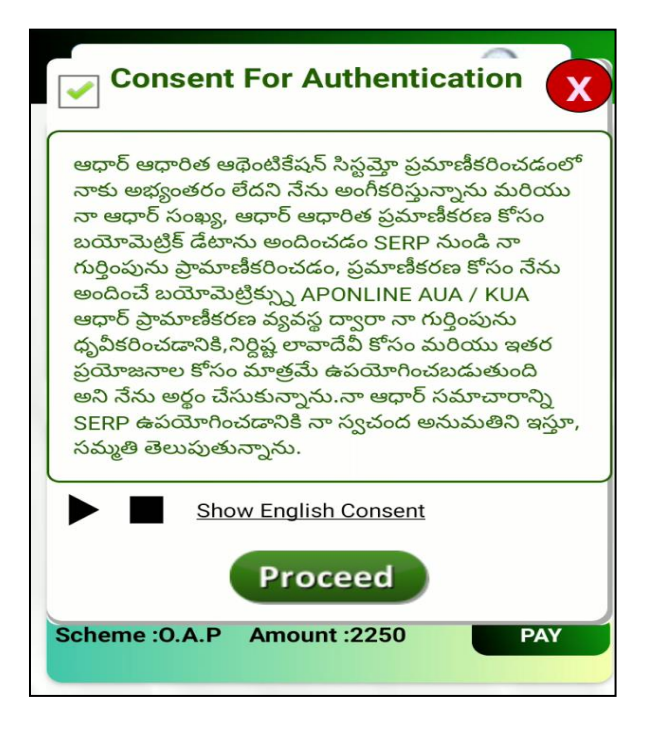

This consent describes the approval from the person who is submitting his/her Finger/IRIS data to CIDR only for authentication purpose.

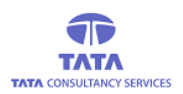

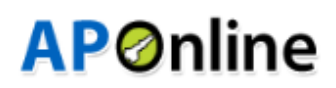

- To listen to the consent, click on play button and for English consent, click on the link 'Show English Consent' given, as shown in the above figure.
- Select the check box of the consent dialogue box and continue to FP/IRIS validation to make payment as shown in the below figure.

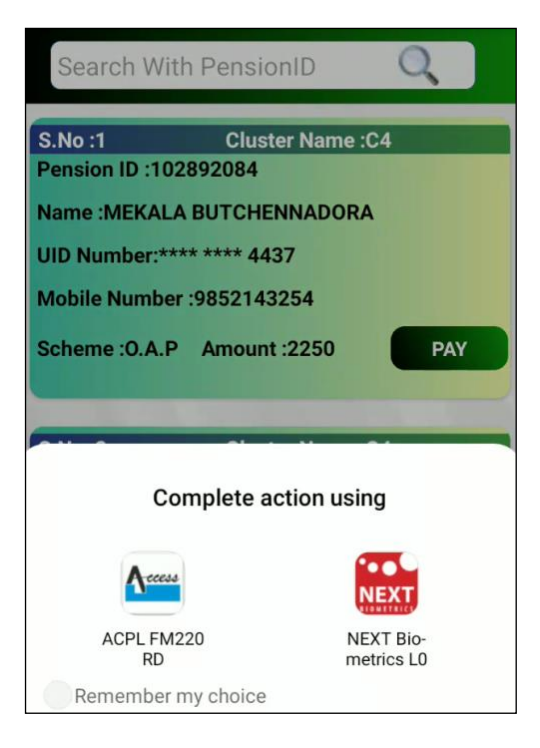

> After this selection, PDO need to place his finger on to device.

| S.No :1         | Cluster Name :C4 | 1   |
|-----------------|------------------|-----|
| Pension ID :102 |                  |     |
| Name :MEKALA    |                  |     |
| UID Number:***  |                  |     |
| Mobile Number   |                  |     |
| Scheme :0.A.P   |                  | PAY |
|                 |                  |     |
| S.No :2         |                  |     |
| Pension ID :102 | ABORT            |     |
| Name :Matsa Si  | Bross properly   |     |
| UID Number:***  | Fress property   |     |
| Mobile Number   |                  |     |
| Scheme :0.A.P   | Amount :2250     | PAY |

On successful (FP/IRIS) authentication of PDO, then application displays payment is done success message along with the payment receipt as shown below.

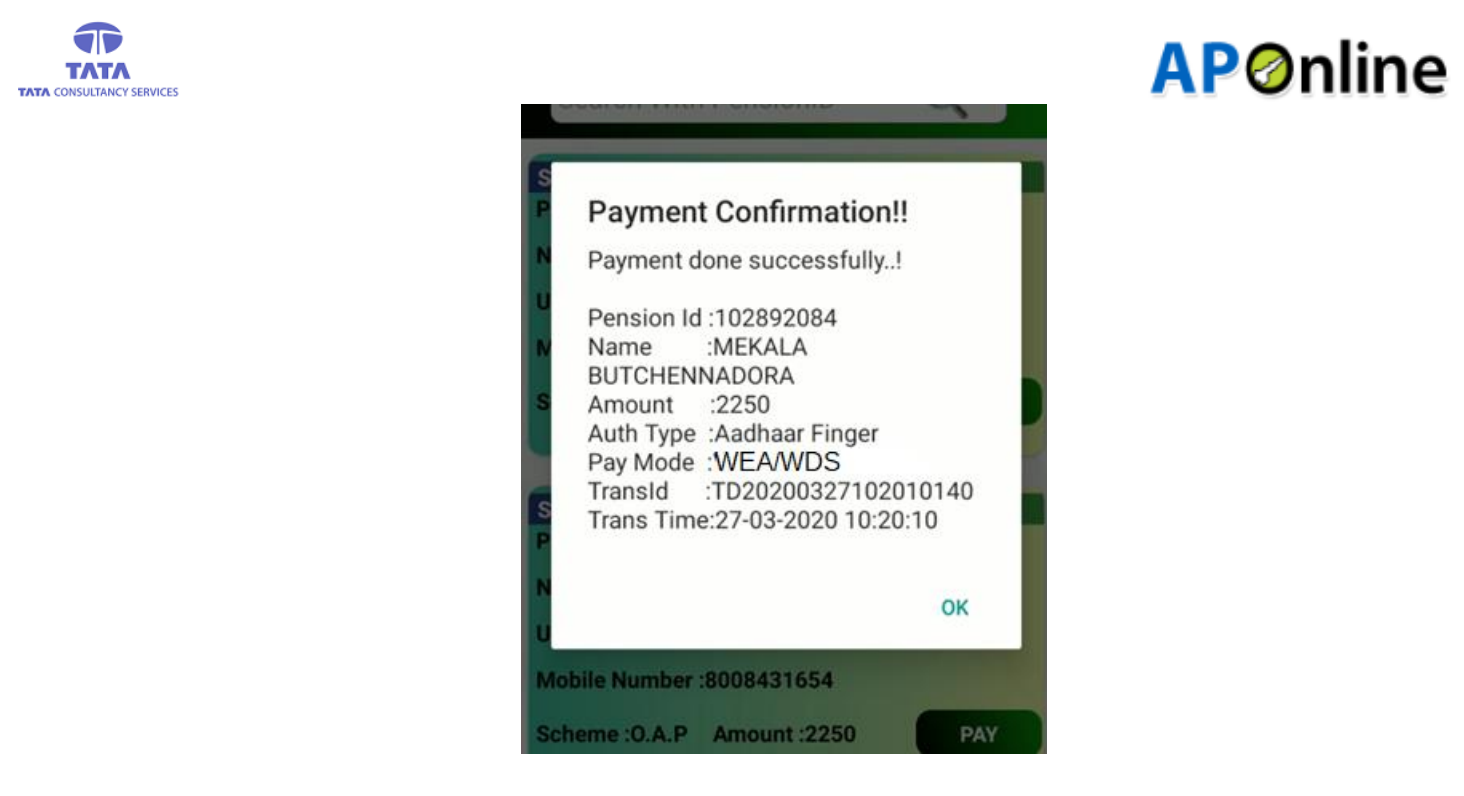

Fig: Payment Success Message

If user trying to do payment for pensioner who are tagged in same secretariat, then application throws below alert message.

| Portable Pa           | ayment         |
|-----------------------|----------------|
|                       |                |
|                       |                |
|                       |                |
| 10214745              |                |
|                       |                |
|                       |                |
|                       | Get            |
| Information II        |                |
| Information!!         |                |
| Pensioner belongs to  | same           |
| Secretariat.So Portat | pility payment |
| payment provision     | sing regula    |
|                       |                |
|                       | OK             |
|                       |                |
|                       |                |

Fig: Portable Payment- Same Secretariat Alert

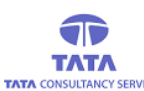

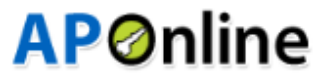

If user trying to do payment for pensioner whose payment is already done then an alert message is thrown on clicking 'Get' as shown below.

| Portable Payment                |              |  |  |  |
|---------------------------------|--------------|--|--|--|
|                                 |              |  |  |  |
|                                 |              |  |  |  |
|                                 |              |  |  |  |
| 102796955                       |              |  |  |  |
|                                 |              |  |  |  |
|                                 |              |  |  |  |
|                                 | Get          |  |  |  |
|                                 |              |  |  |  |
| InformationII                   |              |  |  |  |
| information:                    |              |  |  |  |
| Payment already de<br>pensioner | one for this |  |  |  |
|                                 |              |  |  |  |
|                                 | OK           |  |  |  |
|                                 |              |  |  |  |
|                                 |              |  |  |  |

**Fig: Payment Already Done Alert** 

If User (Secretary) tries to make payment before or after payment date range then an alert message is thrown as shown below.

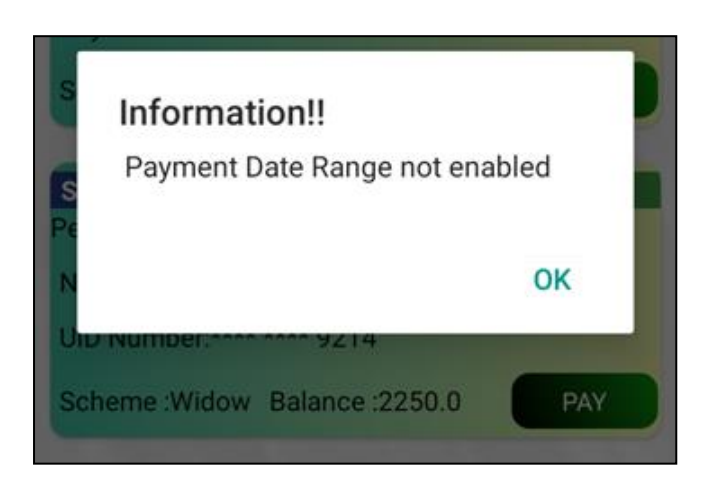

#### Fig: Date Range Alert

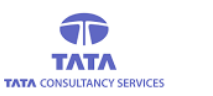

### **Close Payments:**

This provision is enabled in both VV/WV & WDS/WEA logins. After completing the disbursement user should capture the remarks for all unpaid pensioners and then only this option will submitted.

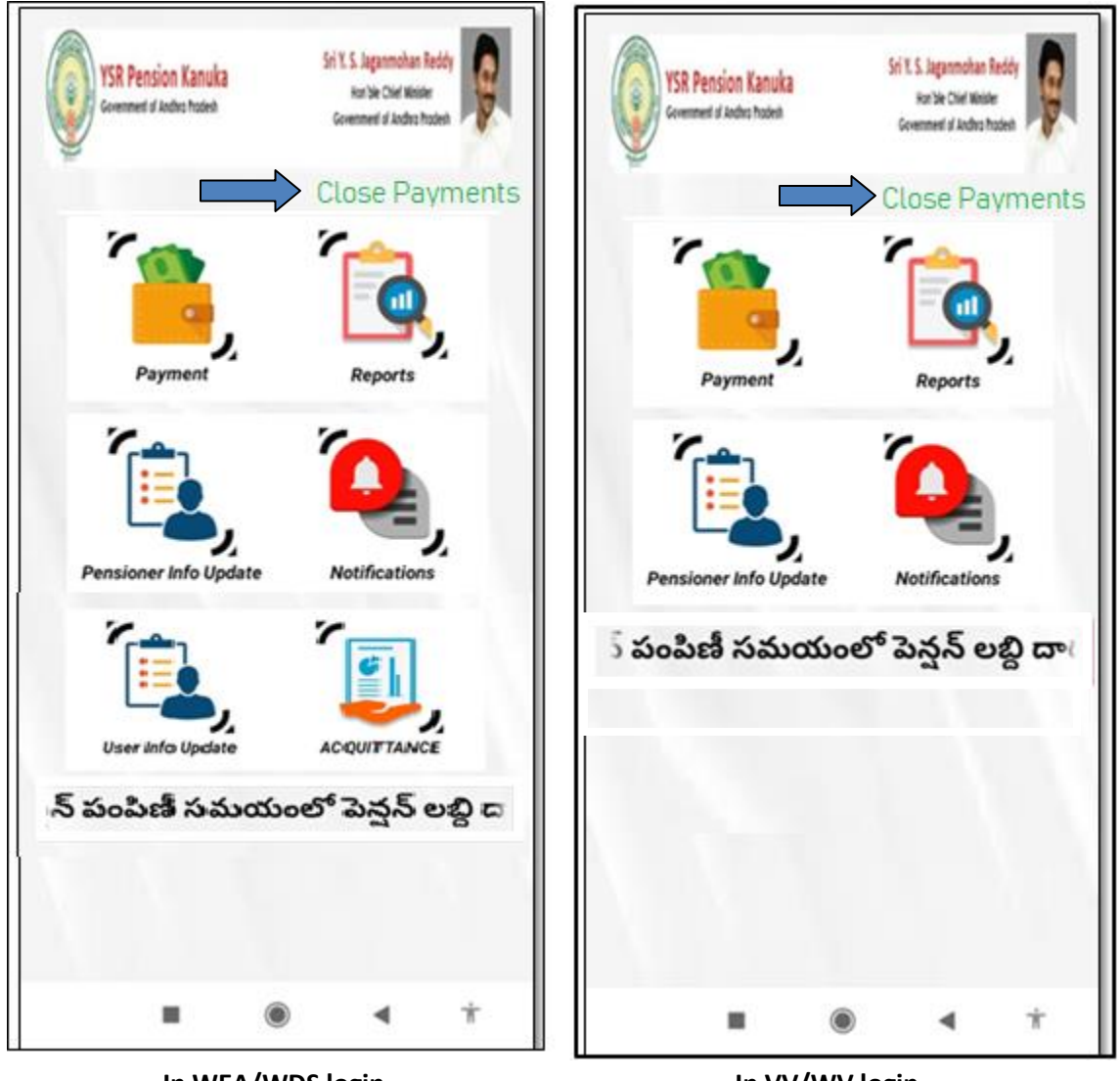

In WEA/WDS login

In VV/WV login

- User should click on the close payment link as shown in above screen
- If user trying to do closing the payments without completion of disbursement/unpaid remarks then application throws error message for it
- > A Success message will be displayed after closing the payments

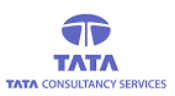

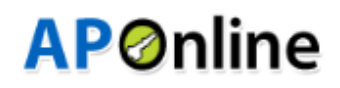

### **Reports**:

To view the report, click on reports icon in '*User Dashboard*' screen as shown below.

### 1. Volunteer Login:-

For Volunteer Login, application displays below pension disbursement Info.

| Reports          |     |           |  |  |  |
|------------------|-----|-----------|--|--|--|
| Types            | Cou | nt Amount |  |  |  |
| Total Pensioners | 25  | 59250     |  |  |  |
| Paid             | 15  | 36000     |  |  |  |
| To Be Paid       | 10  | 23250     |  |  |  |
| Types            |     | Count     |  |  |  |
| PaidThrough User |     | 15        |  |  |  |

Fig: Volunteer (VV/WV) Login - Reports Screen

To view detailed level report click on pensioners count (Total /Paid/Paid Through User/To be Paid pensioners count).

| Reports                           |                         |  |  |  |
|-----------------------------------|-------------------------|--|--|--|
| O NIS I                           |                         |  |  |  |
| S.No :1<br>Dension ID :10214      | Cluster Name :C7        |  |  |  |
| Pension ID . 10214                | /30                     |  |  |  |
| Name :naralasetti                 | venkateswararao         |  |  |  |
| UID Number:*****                  | ***3606                 |  |  |  |
| Paid Date:2020-02                 | 2-20 19:11:09.157       |  |  |  |
| Scheme :Disabled                  | Amount :3000            |  |  |  |
| Payment Mode :W                   | EA/WDS Paid By :WEA/WDS |  |  |  |
| Portable Payment                  | Status :NO              |  |  |  |
|                                   |                         |  |  |  |
| S.No :2                           | Cluster Name :C3        |  |  |  |
| Pension ID :10214                 | 731                     |  |  |  |
| Name :dussi atchil                | babu                    |  |  |  |
| UID Number:******6341             |                         |  |  |  |
| Paid Date:2020-02-21 18:52:39.643 |                         |  |  |  |
| Scheme :Disabled                  | Amount :6000            |  |  |  |
| Payment Mode :W                   | EA/WDS Paid By :WEA/WDS |  |  |  |
| Portable Payment                  | Status :NO              |  |  |  |

Fig: Volunteer (VV/WV) Login - Detailed Report Screen

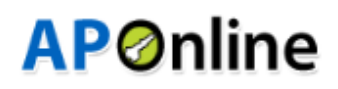

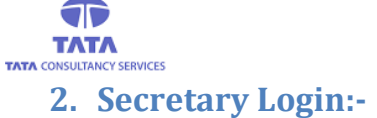

> For Secretary Login, application displays below Pension disbursement Info.

| Reports          |     |    |         |
|------------------|-----|----|---------|
| Types            | Cou | nt | Amount  |
| Total Pesioners  | 641 |    | 1557250 |
| Paid             | 30  |    | 1494250 |
| To Be Paid       | 611 |    | 63000   |
| Portable Paid    | 5   |    | 21750   |
| Types            |     |    | Count   |
| Total Users      |     | 1  | 7       |
| PaidThrough User |     | 6  | 18      |
| Self Auth        |     | 0  |         |
| VV VW Auth       |     | 2  | D       |
| WEA WDS          |     | 1( | 0       |
| NOT MAPPED       |     | 1  |         |

Fig: Secretary (WEA/WDS) Login - Reports Screen

On clicking 'Total Users' count, the list of volunteers assigned to the Secretariat are displayed and their related data as shown below.

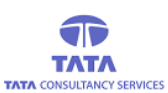

# <u>AP@nline</u>

| Use   | Userwise Report |                            |       |         |           |        |             |        |  |
|-------|-----------------|----------------------------|-------|---------|-----------|--------|-------------|--------|--|
|       |                 |                            | Re    | eleased | Disbursed |        | UnDisbursed |        |  |
| SL.No | User Id         | UserName                   | Count | Amount  | Count     | Amount | Count       | Amount |  |
| 1     | 10290669WEA     | BEHARA RAMASATБH<br>PATRO  | 2     | 5250    | 1         | 33750  | 1           | -28500 |  |
| 2     | 14713375        | NEELIROUTHU KUM.I          | 6     | 11750   | 6         | 9500   | 0           | 2250   |  |
| 3     | 14713376        | BURI PURNIMA               | 25    | 59250   | 15        | 36000  | 10          | 23250  |  |
| 4     | 14713377        | KANNURU REVATHI            | 24    | 56500   | 0         | 0      | 24          | 56500  |  |
| 5     | 14713378        | KANNURI RANI               | 57    | 138750  | 0         | 0      | 57          | 138750 |  |
| 6     | 14713379        | OBBISETTI SANGAMU          | 30    | 75000   | 0         | 0      | 30          | 75000  |  |
| 7     | 14713380        | BUKKURU RAJESH             | 64    | 165000  | 0         | 0      | 64          | 165000 |  |
| 8     | 14713381        | KONDAGORRI KARU\<br>SAGAR  | 23    | 54750   | 0         | 0      | 23          | 54750  |  |
| 9     | 14713382        | PATHIVADA KRISHN'ENI       | 38    | 89250   | 0         | 0      | 38          | 89250  |  |
| 10    | 14713383        | NIMMAKA ADHI               | 21    | 48750   | 0         | 0      | 21          | 48750  |  |
| 11    | 14713384        | KUNDALISWARA<br>PUNYAVATHI | 27    | 68250   | 0         | 0      | 27          | 68250  |  |

#### **Fig: Total Users- Detailed Report**

User can view detailed level report of Total pensioners ,paid, to be paid, portable paid pensioners count , the list of volunteers assigned to the Secretariat are displayed and their related data as shown below.

| Reports                                                                                                |                                                                                                    |
|----------------------------------------------------------------------------------------------------|----------------------------------------------------------------------------------------------------|
| S.No :1                                                                                                | Cluster Name :C7                                                                                                    |
| Pension ID :1                                                                                          | 0214730                                                                                                    |
| Name :narala                                                                                           | setti venkateswararao                                                                                                    |
| UID Number:                                                                                            | ******3606                                                                                                    |
| Paid Date:20                                                                                           | 20-02-20 19:11:09.157                                                                                                    |
| Scheme :Disa                                                                                           | abled Amount :3000                                                                                                    |
| Payment Mod                                                                                            | de :WEA/WDS Paid By :WEA/WDS                                                                                                    |
|                                                                                                    |                                                                                                    |
| Portable Payı                                                                                          | ment Status :NO                                                                                                    |
| Portable Payı<br>S.No :2                                                                               | ment Status :NO<br>Cluster Name :C3                                                                                                    |
| Portable Payı<br>S.No :2<br>Pension ID :1                                                              | ment Status :NO<br>Cluster Name :C3<br>0214731                                                                                                    |
| Portable Payı<br>S.No :2<br>Pension ID :1<br>Name :dussi                                               | ment Status :NO<br>Cluster Name :C3<br>0214731<br>atchibabu                                                                                                |
| Portable Payı<br>S.No :2<br>Pension ID :1<br>Name :dussi<br>UID Number:                                | ment Status :NO<br>Cluster Name :C3<br>0214731<br>atchibabu                                                                                                |
| Portable Payı<br>S.No :2<br>Pension ID :1<br>Name :dussi :<br>UID Number:<br>Paid Date:20:             | ment Status :NO<br>Cluster Name :C3<br>0214731<br>atchibabu<br>********6341<br>20-02-21 18:52:39.643                                                       |
| S.No :2<br>Pension ID :1<br>Name :dussi<br>UID Number:<br>Paid Date:20<br>Scheme :Disa                 | Cluster Name :C3<br>0214731<br>atchibabu<br>********6341<br>20-02-21 18:52:39.643<br>abled Amount :6000                                                    |
| S.No :2<br>Pension ID :1<br>Name :dussi<br>UID Number:<br>Paid Date:20:<br>Scheme :Disa<br>Payment Moo | ment Status :NO<br>Cluster Name :C3<br>0214731<br>atchibabu<br>********6341<br>20-02-21 18:52:39.643<br>abled Amount :6000<br>de :WEA/WDS Paid By :WEA/WDS |

Fig: Secretary (WEA/WDS) Login - Detailed Report Screen

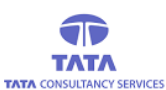

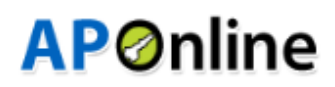

### **Pensioner Info Update:**

The provisions under this screen is enabled both for the Secretary (WEA/WDS) & Volunteer (VV/WV).

> Click on the pensioner info update in login home page, then it displays below screen.

| Unpaid Remarks          | Transfers/Migration-Portabilty |
|-------------------------|--------------------------------|
| S.No :1                 | Cluster                        |
| Pension ID :10268648    |                                |
| Name :gajula satyavathi |                                |
| UID No :**** **** 9214  |                                |
| MobileNo :9703369528    |                                |
| Scheme :0.A.P Am        | nount :2250                    |
| Capture                 | Remarks                        |
|                         |                                |
|                         |                                |
| S.No :2                 | Cluster                        |
| Pension ID :102131049   |                                |
| Name :Sabbavarapu Naa   | iraayanamma                    |
| UID No :**** **** 9214  |                                |
| MobileNo :8008815224    |                                |
| Scheme :0.A.P Am        | nount :2250                    |
| Capture                 | Remarks                        |
|                         |                                |

- In this operation, user have two options:-
  - 1) Un-Paid Remarks
  - 2) Transfer, Migration, Portability selection.

#### 1. Unpaid Remarks:-

In this operation, application displays unpaid pensioner details (As shown in the above screen).

User should capture respected remark for why that pensioner is not paid, clicking on the Capture Remarks button on respective pensioner card then it will displays remark options as shown below screen.

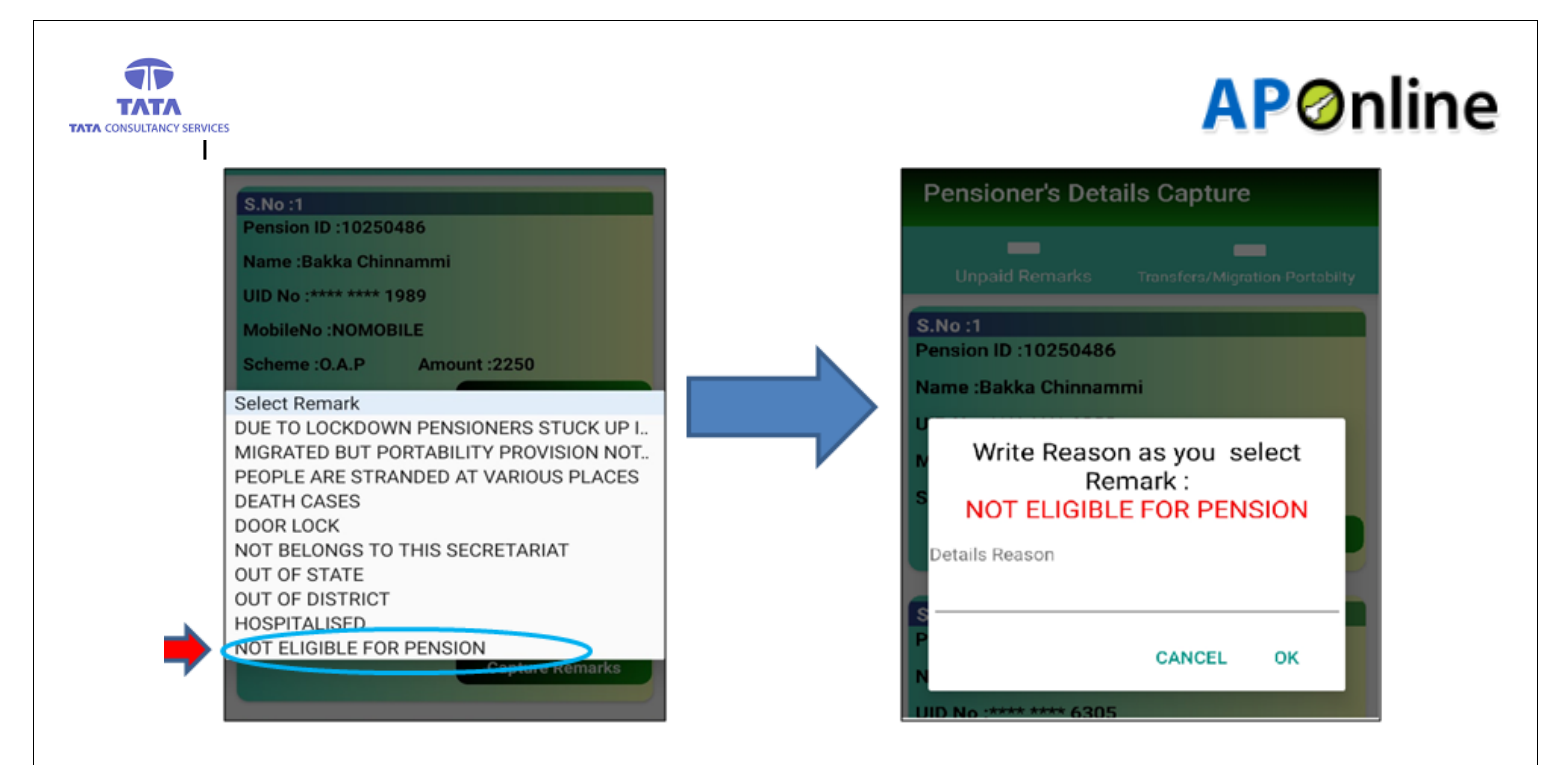

#### **Fig: Unpaid Pensioner Remarks**

User should select the remark and then screen displays remark capture success message as shown in below screen.

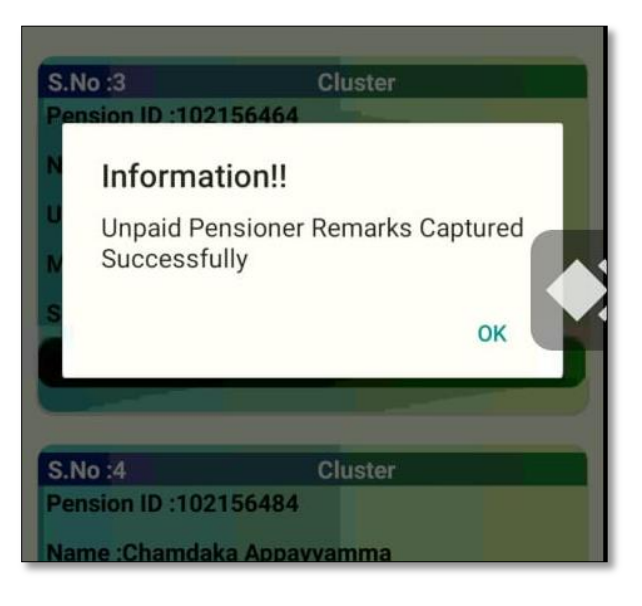

### 2. Transfer, Migration and Portability:-

Click on the Transfer/Migration ,Portability tab then app displays below pensioner details as shown in below screen.

- In this operation user can to update the pensioner Transfer, migration, portability details and also can update pensioner address, mobile number details.
- > Click on the Update button of respective pensioner as shown below.

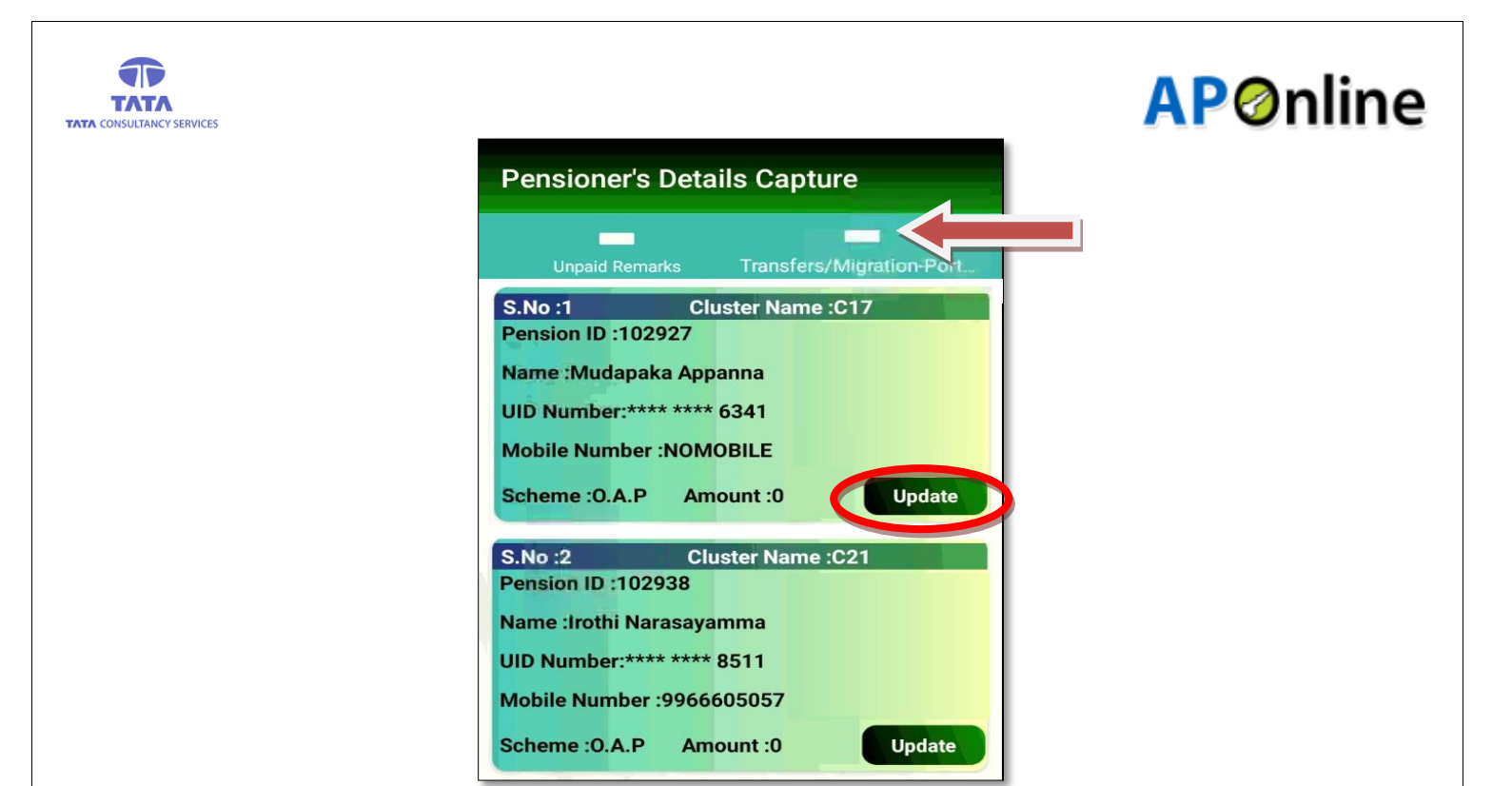

> After click on Update button it displays below options.

| Jio 4G Wi-Fi 🗺                                                                                                | 𝛇 82% 💷 4:08 pm    |
|----------------------------------------------------------------------------------------------------|--------------------|
| Pensioner's Details Cap                                                                                       | oture              |
| Unpaid Remarks Transf                                                                                         | ers/Migration-Port |
| S.No :1<br>Pension ID :102127278<br>Name :Buri Arudra<br>UID Number:**** **** 2660<br>Mobile Number :NOMOBILE |                    |
| Scheme :Disabled                                                                                              | Update             |
|                                                                                                    |                    |
| Please select type of u                                                                                       | ıpdate             |
| O Transfer                                                                                                    |                    |
| O Migration                                                                                                   |                    |
| Opt portability                                                                                               |                    |
| O Change address                                                                                              |                    |
| O Mobile number update                                                                                        |                    |

User needs to select the type of update (Transfer/Migration/optional Portability/Change address/Mobile number update).

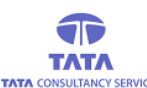

## **AP**Online

**Transfer:** by using this option, user can transfer the required Pension details to the place, where the pensioner wish to take pension for longtime.(**NOTE:** But it should be within the State)

**Migration:** by using this option, user can update the pensioners who are stranded outside the state due to lock down or any other reason they can hold their pension amount for selected months.(**NOTE:** But it should be Only outside the State)

**Opt Portability:** by using this option, user can those who held up in other district other than their original place where their pension is recorded.

After selecting the option (Transfer/Migration/optional Portability) then application will displays below alert message for selected ones

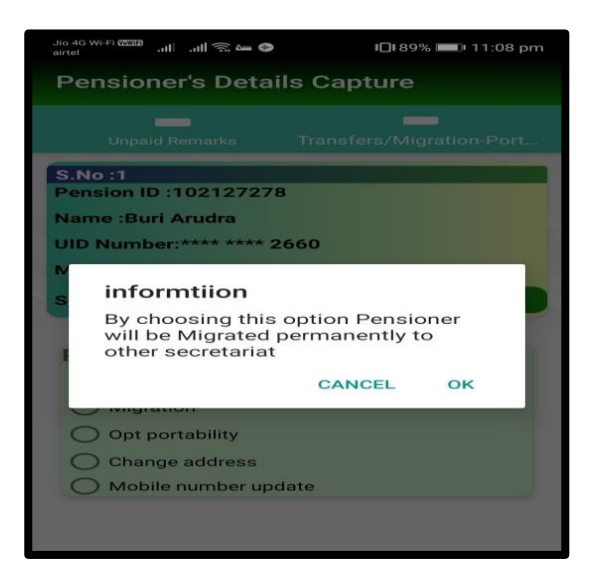

Then click on OK button for future selection, After successful submission of details, app will displays success message.

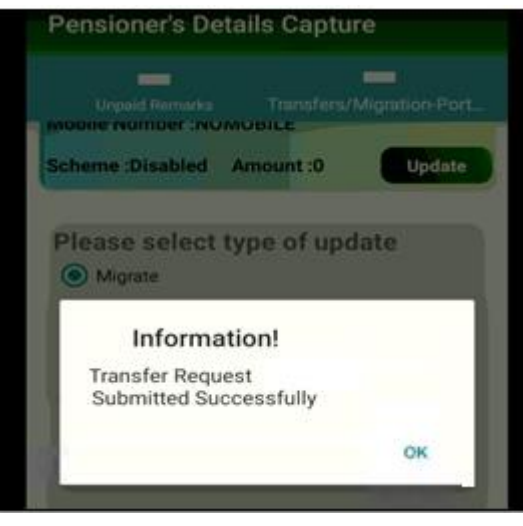

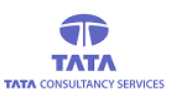

### **Notifications:**

Here, User can view the app related notifications if any like app version updates, any new features, etc. as shown below.

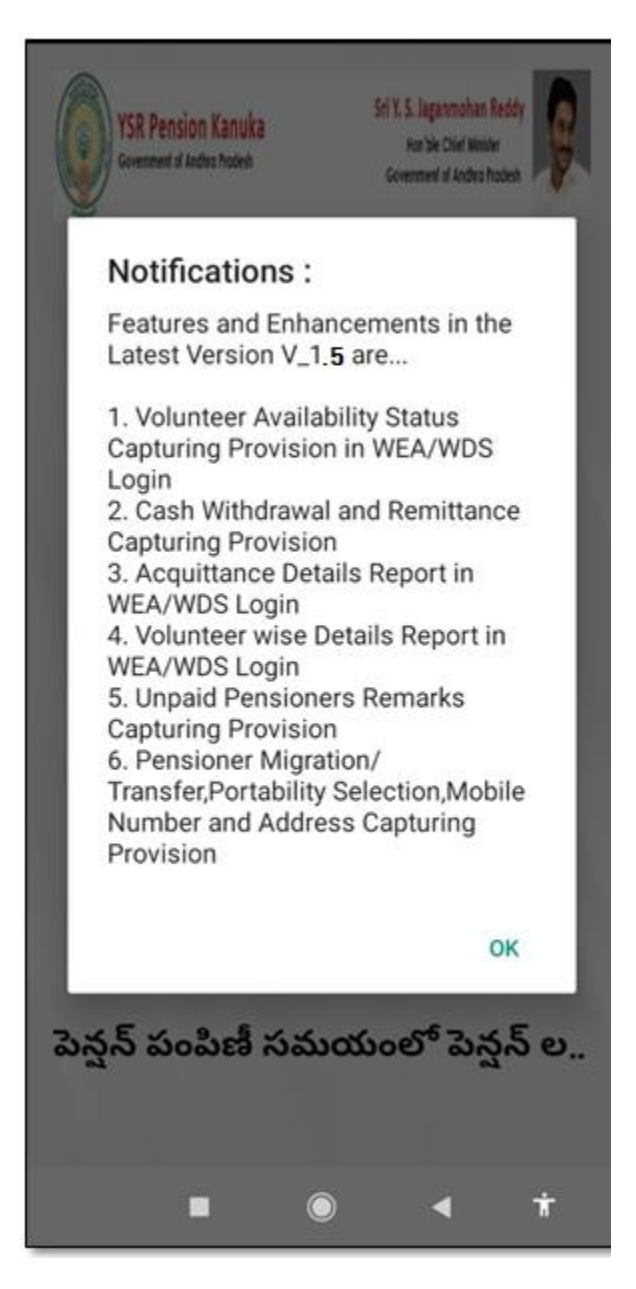

**Fig: Notifications Screen** 

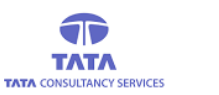

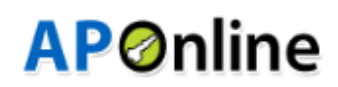

### **User Info Update:**

The provisions under this screen is enabled only for the Secretary (WEA/WDS). User needs to tap on the '*User Info Update*' option in the '*User Dashboard*' screen.

### 1. Volunteer Non-Availability:-

In this screen, User has the provision to capture the volunteer's non-availability reason/remarks.

In this operation, the non-available volunteers list is displayed as shown in the below screen and then tap on the 'Capture Remarks' button of the respective Volunteer.

| Cash WithDraw/Rem              | itted Status            |
|--------------------------------|-------------------------|
| Volunteer Non-Avaliability - M | lithdraw/DomaritContura |
| Volunteer Non-Availability     | ninuraw/Remenicapture   |
| S.No :1                        |                         |
| Volunteer ID :14612383         |                         |
| Name :SELLAM SUNITHA           |                         |
|                                | Capture Remarks         |
|                                |                         |
| S.No :2                        |                         |
| Volunteer ID :14612384         |                         |
| Name :SIDAGA VENKATA R         | 40                      |
|                                | Capture Remarks         |
|                                |                         |
| S.No :3                        |                         |
| Volunteer ID :14612385         |                         |
| Name :SABBAVARAPU APP          | ALARAJU                 |
|                                | Capture Remarks         |
|                                |                         |

> Now, User needs to select the appropriate reason/remark from the dropdown as shown below.

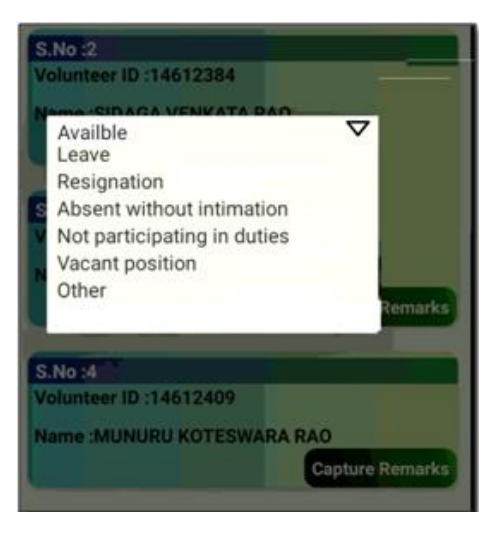

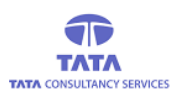

## **AP**Online

> Then confirmation alert is thrown and User needs to click on '*Confirm*' button as shown below.

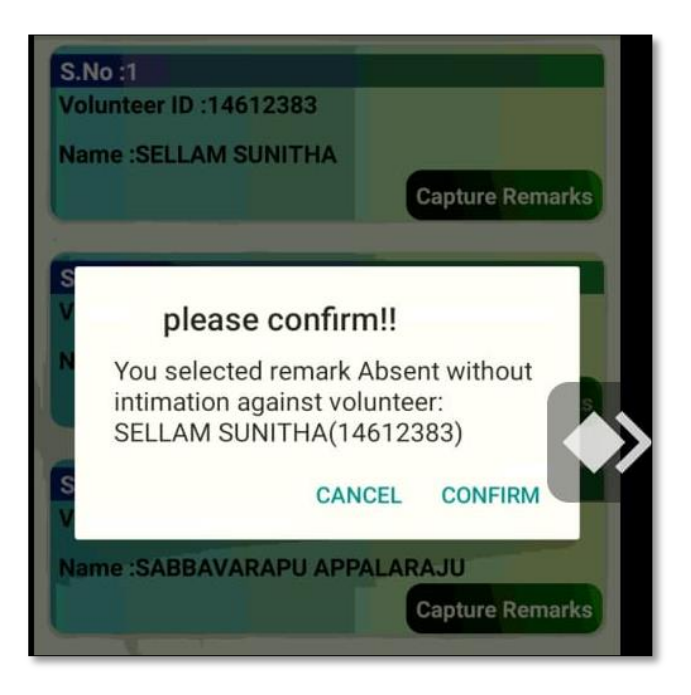

> On confirming the above alert then the success message is displayed as shown below.

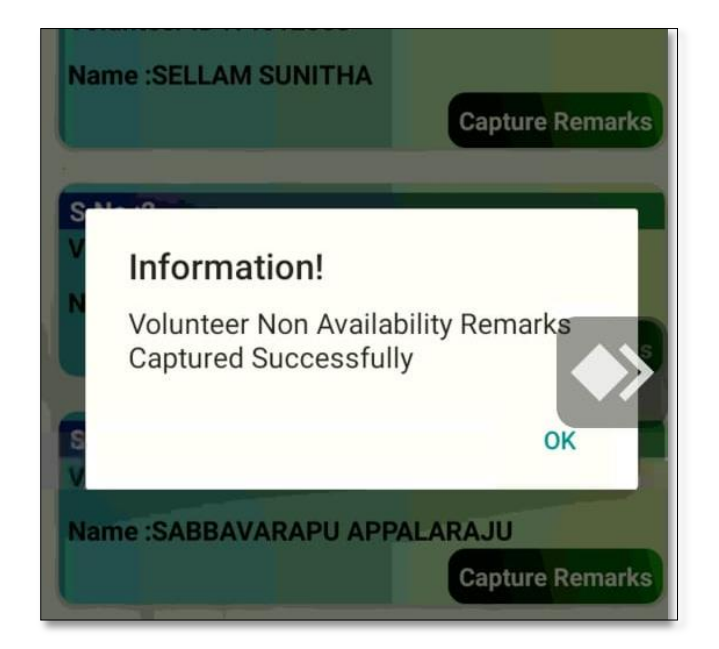

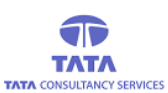

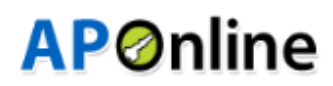

#### 2. Withdrawal & Remittance:-

In this screen, User has the provision to update the Withdrawal and Remittance status of the disbursement funds.

> User needs to click on 'Withdrawal & Remittance' tab as shown in the below screen.

| S No 1     |          |         |        |           |   |
|------------|----------|---------|--------|-----------|---|
| Volunteer  | ID :1461 | 2383    |        |           |   |
| Name 'SE   |          | NITHA   |        |           |   |
| indine .or | LEANOC   |         | Captur | Pemarke   |   |
|            |          |         | Captur | e Kemarka |   |
| S.No :2    |          |         |        |           |   |
| Volunteer  | ID :1461 | 2384    |        |           |   |
| Name :SID  | DAGA VE  |         | 0      |           |   |
|            |          |         | Captur | e Remarks |   |
|            |          |         |        |           | 5 |
| S.No :3    |          |         |        |           | 6 |
| Volunteer  | ID :1461 | 2385    |        |           | 1 |
| Name :SA   | BBAVAR   |         | LARAJU |           |   |
|            |          |         | Captur | e Remarks |   |
|            | 1        |         |        |           |   |
| S.No :4    |          |         |        |           |   |
| Volunteer  | ID :1461 | 2409    |        |           |   |
| Name :ML   | JNURU K  | OTESWAR | ARAO   |           |   |
|            |          |         | Captur | e Remarks |   |
|            |          |         |        |           |   |
| S.No :5    |          |         |        |           |   |
| Volunteer  | ID .1461 | 2410    |        |           |   |

#### Fig: Withdrawal/Remittance Tab selection

Now the below screen is displayed where User needs to select the required option and enter the Withdrawal/Remittance amount and select the date from the calendar and submit the status as shown below.

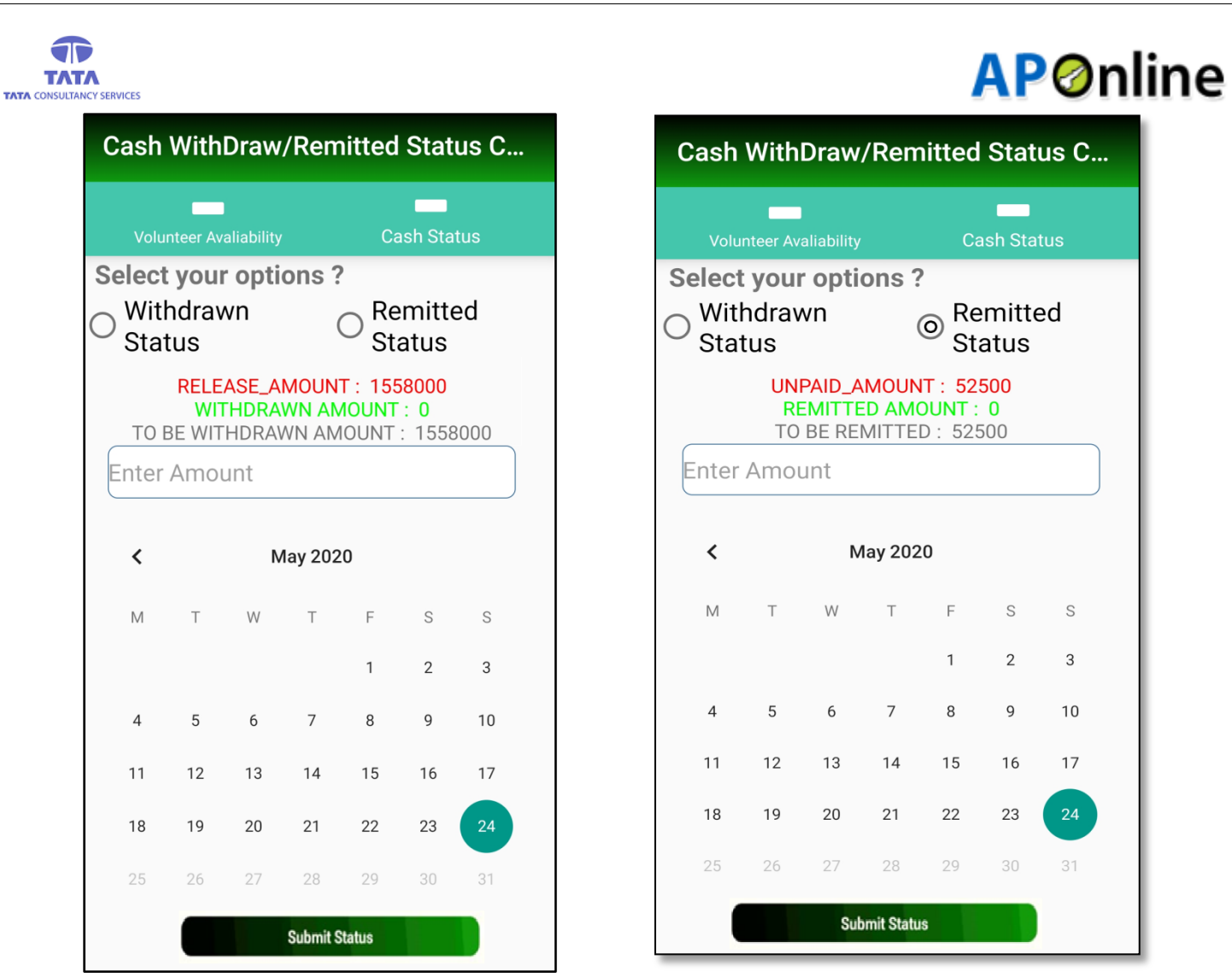

Fig: Withdrawal/Remittance Capture Screen

> And on successful submission of status, a success message is displayed as shown below.

| Cash WithDraw/Remitted Status                                                                                                | Cash WithDraw/Remitted Status                                                                                          |
|----------------------------------------------------------------------------------------------------|----------------------------------------------------------------------------------------------------|
| Volunteer Non-Availability Withdraw/RemeritCapture                                                                           | Volunteer Non-Avaliability Withdraw/RemeritCapture                                                                     |
| Select your options ?<br>Withdrawn  Remitted<br>Status 500 Information!! Cash Remitted Status is Captured<br>Successfully!!! | Select your options ?<br>Withdrawn Remitted Status 500 Information!! Cash Withdrawal Status is Captured Successfully!! |
| ок                                                                                                    | ок                                                                                                    |
| 12 13 14 15 16 17 18                                                                                                    | 12 13 14 15 16 17 18                                                                                                   |
| <b>19 20 21 22 23 24 25</b>                                                                                                  | <b>19 20 21</b> 22 23 24 25                                                                                            |

Fig: Remittance Capture Success Message

Fig: Withdrawal Capture Success Message

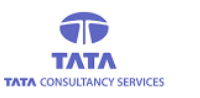

### **Acquaintance**:

This screen enables the User (WEA/WDS) to download the Pay Order details of the pensioners, which contains details like S.No., Pension Id, Pension Scheme, Pensioner Photo, Pensioner Name, Pensioner's Father Name, Ration Card No., Gender, Age, Caste, Aadhaar Id, Amount Paid, Aadhaar Id Name, Phone No., Pensioner's Signature & Remarks.

> On clicking the 'Acquaintance' tab, following screen is displayed as shown below.

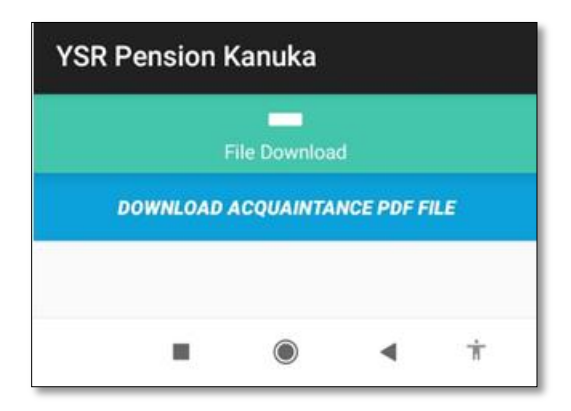

Now, User needs to click on download link and on successful download, a success message is displayed as shown below.

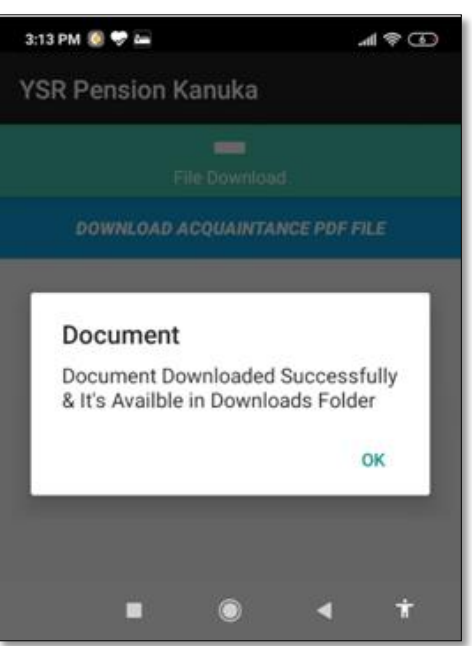

Hence, the User can view the downloaded report by navigating to the respective download location (Device's Download Folder) as mentioned in the above figure.

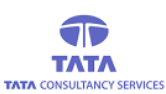

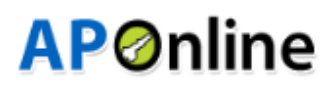

#### If RD service is not ready to capture:

If you already connected **NEXT Biometrics** finger print device to mobile but unable to capture the finger data then application will throw an error alert as shown below.

| V   | Capture error in Next RD<br>Service :                                                                                 |  |
|-----|----------------------------------------------------------------------------------------------------|--|
| WE. | Error Code : 720<br>Error Description : Device not ready<br>Please Check RD service Status in<br>NEXT-Biometric App.: |  |
|     | ОК                                                                                                    |  |

Fig: RD Service Capture Error

- For this case, user needs to restart the NEXT Biometrics service. Below is the process for it:
  - 1. Open the 'NEXT Biometrics' application in Apps page, then it will displays below screen.

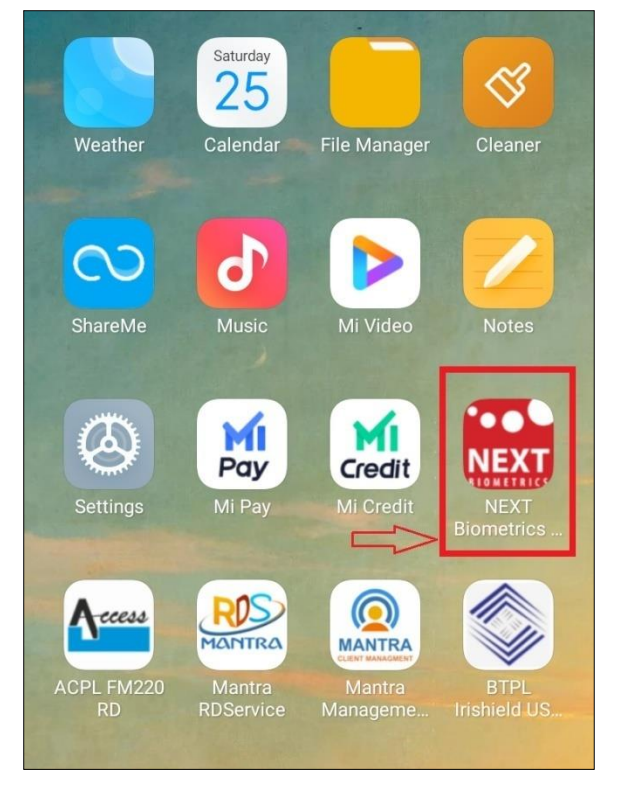

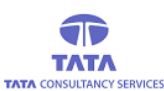

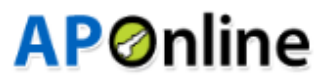

2. Check the status, if the status is shown as '**Not Ready**', then go to menu and click on the '**Restart the Service**' as shown below.

| NEXT Biometrics L0 RD Servi |                    |  |
|-----------------------------|--------------------|--|
| Service                     |                    |  |
| Service:                    | RUNNING            |  |
| Status:                     | NOT READY          |  |
| Environment:                | PRE-PRODUCTION     |  |
| DP ID:                      | NEXTBIOMETRICS.AQT |  |
| RDS ID:                     | NEXTL0.AND.001     |  |
| RDS version:                | 1.0.1              |  |

3. After restarting the service, app shows the below access permission alert, click on **OK** and RD service will be ready for data capture.

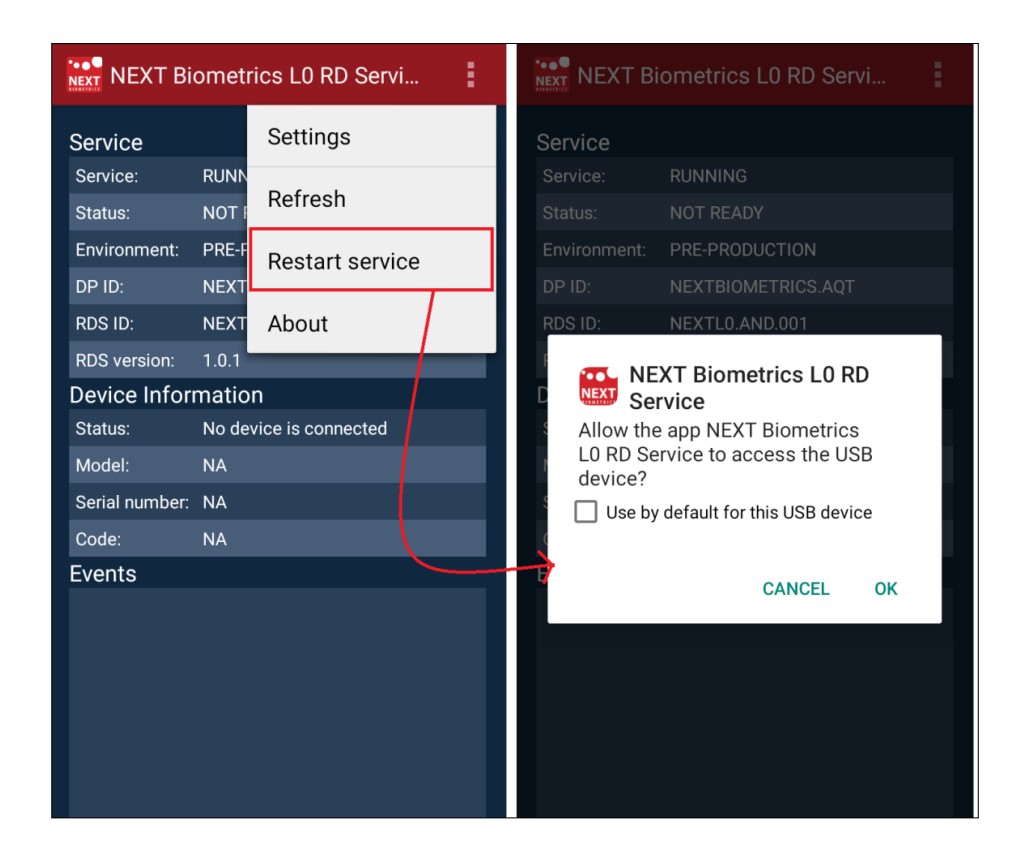

**NOTE**: After done with this process, user needs to restart the GSWS online application (same process applicable for any RD Service errors).

If you want to logout from application then click on back button then application throws an alert message as shown below.

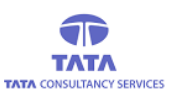

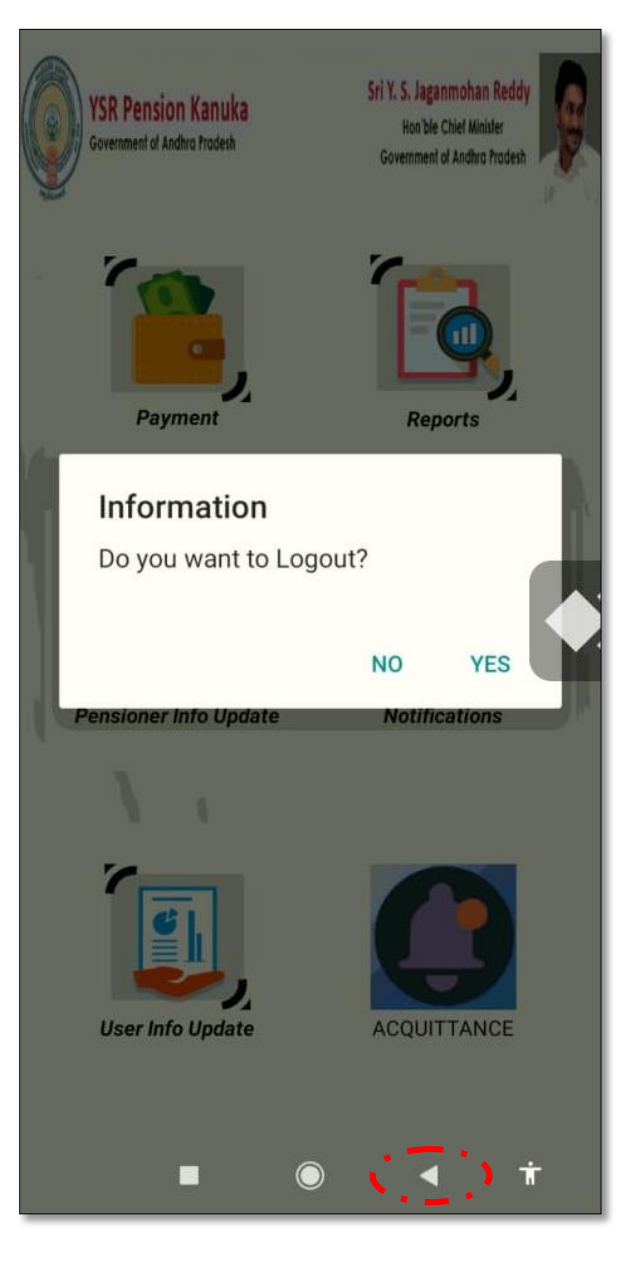

**Fig: Logout Alert** 

On clicking 'Yes' User navigates back to 'Login' page and on clicking 'No' User remains in the same page (List of Pensioners).